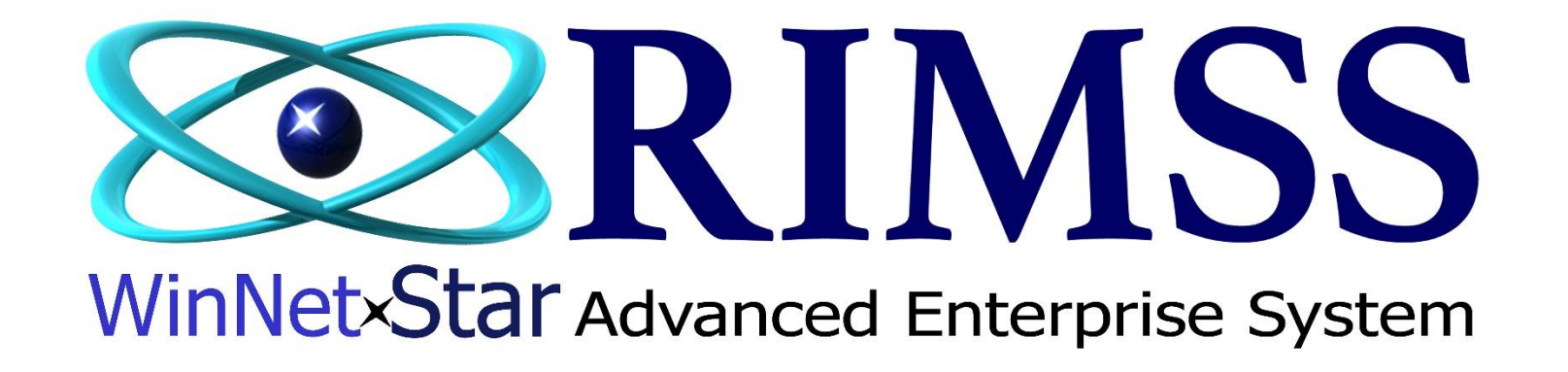

## Bon d'Achat (PO)

Comment créer un Bon d'Achat manuellement

Software Development RIMSS Business Systems Technology

Company Confidential Copyright ©1983-2017 RIMSS Business Systems Technology Revised 2/10/2017 This Document contains information proprietary to RIMSS Business Systems Technology. Use or disclosure without written permission is expressly forbidden.

| Fichier Afficher Compagnie Clients Note   | Employés l           | Paie Ba            | inque Immo          | bilisation | Pièces S             | Service M   | achineries (WG) | Bail Louer | Rapports Liens | Web Windows      | Aide            |                  |               |            |            |                  |  |
|-------------------------------------------|----------------------|--------------------|---------------------|------------|----------------------|-------------|-----------------|------------|----------------|------------------|-----------------|------------------|---------------|------------|------------|------------------|--|
| RIMSS WinNetStar New Purchase Order 🗵     |                      | Nouveau            |                     | •          | 1305 Fournis         | seur        |                 |            |                |                  |                 |                  |               |            |            |                  |  |
| Sauver Sauver et Fermer Sauver et Nouveau | Sauver et Approuvé F | Trouvez            |                     | •          | 1310 Bon d'A         | Achat (PO)  | Ctrl+P          | ouvé PC    | Imprimer Ra    | apport Réception | Pre-Order Edit  | Add Wholegood    | Line Items    |            |            |                  |  |
| 🕦 Général 📄 Pièces-Jointes                |                      | Payer Fact         | tures               |            | 1315 Item Re         | eçu/Facture | e Ctrl+U        |            |                |                  |                 |                  |               | _          |            |                  |  |
| En-Tête Commande d'Achat(PO)              |                      | Relevés Fo         | ournisseurs         |            | 1320 Payer F         | ournisseur  | Relevé          |            |                |                  |                 |                  |               |            |            |                  |  |
| Statut Document: Open # PO:               | 0                    | Champs E           | Définis Usager      |            | Date Exporte         | er:         |                 |            |                | En cliquant      | sur Fournis     | seurs > Nou      | iveau > Bo    | on         |            |                  |  |
| Statut Approbation: Unapproved App. Par:  |                      | Imprimer           | Formes 1099         |            | # Comm. Four         | n.:         |                 |            |                | d Achat (F       | O) celle not    | ivelle leneur    | e s ouvrira   | a.         |            |                  |  |
|                                           | er Information       |                    |                     |            |                      |             |                 |            |                |                  |                 |                  |               |            |            |                  |  |
| Supplier Information                      |                      |                    |                     |            |                      | Messages    |                 |            |                |                  |                 |                  |               |            |            |                  |  |
| Nom:                                      | om:                  |                    |                     |            | ME EQUIPMENT COMPANY |             |                 | Message F  | ournisseur:    |                  |                 |                  |               |            |            |                  |  |
| Adresse 1:                                | <u> </u>             | Customer           | Adresse 1:          | 1234 L     | Location Address     | s           |                 | Int        | erne Mémo:     |                  |                 |                  |               |            |            |                  |  |
| Adresse 2:                                |                      |                    | Adresse 2:          | Suite 1    | 1234                 |             |                 |            |                |                  |                 |                  |               |            |            |                  |  |
| Ville:                                    | Méthode Liv          | vraison            | Attention:          |            |                      |             |                 |            |                |                  |                 |                  |               |            |            |                  |  |
| Province: Code Postal:                    |                      | $\checkmark$       | Ville:              | Locatio    | on City              |             |                 |            |                |                  |                 |                  |               |            |            |                  |  |
| Téeéphone:                                | Date Exp. I          | Livraison          | Province:           | TX         | Code P               | Postal: 78  | 3006            |            |                |                  |                 |                  |               |            |            |                  |  |
| Fax:                                      | 2017-03-0            | 08 🔽               |                     |            |                      |             |                 |            |                |                  |                 |                  |               |            |            |                  |  |
| Item Number (Ctrl-N):                     |                      |                    |                     |            |                      |             |                 |            |                |                  |                 |                  |               |            |            |                  |  |
| Détail Commande d'Achat                   |                      |                    |                     |            |                      |             |                 |            |                |                  |                 |                  |               |            |            |                  |  |
| Type Numéro/Nom Description               |                      | Boîte Principale ( | Type Ré<br>Commande | férence M  | Mémo C               | Quantité 🖕  | Coût Unité      | Qté Re     | Total Statut   | Type Doc Sour    | ce Numéro Doc S | ource Vendeur So | urce PartCust | tomField11 | Price Book | User Description |  |
|                                           |                      |                    |                     |            |                      |             |                 |            |                |                  |                 |                  |               |            |            |                  |  |

|                                                                                                    | loyes Paie Banque Immobilisation Pièces Service Machineries (WG) Bail Louer Rapports Liens Web Windows Aide                                                                                                    |
|----------------------------------------------------------------------------------------------------|----------------------------------------------------------------------------------------------------|
| RIMSS WinNetStar New Purchase Order                                                                                                    |                                                                                                    |
| Sauver Sauver et Fermer Sauver et Nouveau Sauver et Approuvé PO Sauver et Imprin                                                                                                    | ner Exporter Imprimer Grille Annulé Éditer Approuvé PO Imprimer Rapport Réception Pre-Order Edit Add Wholegood Line Items                                                                                                    |
| Général Pièces-Jointes                                                                                                    | Sélectionnez le Nom                                                                                                    |
| En-Tête Commande d'Achat(PO)                                                                                                    | Svstème ID Réf ID Nom                                                                                                    |
| Statut Document:         Open         # PO:         0         Date Doc. :         2017-03                                                                                                    | 3-1 Récupérer                                                                                                    |
| Statut Approbation: Unapproved App. Par: Date App. :                                                                                                    |                                                                                                    |
|                                                                                                    | Default Enderstand                                                                                                    |
| Supplier Information Shipping Information                                                                                                    | Déposer la colonne de votre choix ICI pour grouper par celle-ci.                                                                                                    |
| Nom: Livrer à: O Location                                                                                                    | Inactive V Supplier Name Supplier Ref Id Payment Terms Business Address 1 Business Address City Busines                                                                                                    |
| Adresse 2:                                                                                                    | ss ss ss ss ss ss ss ss ss ss ss ss ss                                                                                                    |
| Ville: Méthode Livraison Atten                                                                                                    |                                                                                                    |
| Province: Code Postal: Ville:                                                                                                    |                                                                                                    |
| Técéphone: Date Exp. Livraison Provin                                                                                                    | Dans la case du'' Nom Fournisseur''. cliquer sur                                                                                                    |
|                                                                                                    | pour ouvrir la fenêtre de recherche du Fournisseur.                                                                                                    |
| I tem Number (Ctrl-N):                                                                                                    | Vous pouvez utiliser un de ces trois Filtre;                                                                                                    |
| Detail Commande d'Achat                                                                                                    |                                                                                                    |
| Ligne Numero/Nom Description Botte Type Principale Comma                                                                                                    | an interaction processor bescription                                                                                                    |
|                                                                                                    |                                                                                                    |
|                                                                                                    |                                                                                                    |
|                                                                                                    |                                                                                                    |
|                                                                                                    | Inactive] = 'False'     Modifier le filtre                                                                                                    |
|                                                                                                    |                                                                                                    |
|                                                                                                    |                                                                                                    |
|                                                                                                    |                                                                                                    |
| Fichier Afficher Compagnie Clients Notes Receivable CRM Fournisseurs Empl                                                                                                    | loyés Paie Banque Immobilisation Pièces Service Machineries (WG) Bail Louer Rapports Liens Web Windows Aide                                                                                                    |
| Fichier         Afficher         Compagnie         Clients         Notes Receivable         CRM         Fournisseurs         Empl<br>Empl           RIMSS WinNetStar         New Purchase Order         Image: Comparison of the second second                                                                                                    | loyés Paie Banque Immobilisation Pièces Service Machineries (WG) Bail Louer Rapports Liens Web Windows Aide                                                                                                    |
| Fichier         Afficher         Compagnie         Clients         Notes Receivable         CRM         Fournisseurs         Empl<br>(RIMSS WinNetStar)           RIMSS WinNetStar         New Purchase Order         Image: Comparison of the source of the source of the                                                                                                    | Noyés Paie Banque Immobilisation Pièces Service Machineries (WG) Bail Louer Rapports Liens Web Windows Aide                                                                                                    |
| Fichier       Afficher       Compagnie       Clients       Notes Receivable       CRM       Fournisseurs       Empli         RIMSS WinNetStar       New Purchase Order       Image: Compagnie       Image: Compagnie       Sauver et Nouveau       Sauver et Approuvé PO       Sauver et Imprin         Sauver       Sauver et Fermer       Sauver et Nouveau       Sauver et Approuvé PO       Sauver et Imprin         Sauver       Sauver et Fermer       Sauver et Nouveau       Sauver et Approuvé PO       Sauver et Imprin         Sauver       Sauver et Fermer       Sauver et Nouveau       Sauver et Approuvé PO       Sauver et Imprin                                                                                                    | Noyés Paie Banque Immobilisation Pièces Service Machineries (WG) Bail Louer Rapports Liens Web Windows Aide mer Exporter Imprimer Grille Annulé Éditer Approuvé PO Imprimer Rapport Réception Pre-Order Edit Add Wholegood Line Items Sélectionnez le Nom                                                                                                    |
| Fichier       Afficher       Compagnie       Clients       Notes Receivable       CRM       Fournisseurs       Empirition         RIMSS WinNetStar       New Purchase Order       Image: Compagnie       Image: Compagnie       Sauver       Sauver et Nouveau       Sauver et Approuvé PO       Sauver et Imprin         Image: Sauver et Fermer       Sauver et Nouveau       Sauver et Approuvé PO       Sauver et Imprin         Image: Général       Image: Pièces-Jointes       Image: Pièces-Jointes       Image: Pièces-Jointes         Image: Compagnie       Image: Pièces-Jointes       Image: Pièces-Jointes       Image: Pièces-Jointes                                                                                                    | Noyés Paie Banque Immobilisation Pièces Service Machineries (WG) Bail Louer Rapports Liens Web Windows Aide mer Exporter Imprimer Grille Annulé Éditer Approuvé PO Imprimer Rapport Réception Pre-Order Edit Add Wholegood Line Items Sélectionnez le Nom Système ID Réf ID Nom                                                                                                    |
| Fichier       Afficher       Compagnie       Clients       Notes Receivable       CRM       Fournisseurs       Empirities         RIMSS WinNetStar       New Purchase Order       Image: Compagnie       Image: Compagnie       Sauver et Approuvé PO       Sauver et Imprin         Sauver       Sauver et Fermer       Sauver et Nouveau       Sauver et Approuvé PO       Sauver et Imprin         Général       Image: Pièces-Jointes       Image: Commande d'Achat(PO)       Statut Document:       Open       # PO: 0       Date Doc. : 2017-03                                                                                                    | Noyés Paie Banque Immobilisation Pièces Service Machineries (WG) Bail Louer Rapports Liens Web Windows Aide                                                                                                    |
| Fichier       Afficher       Compagnie       Clients       Notes Receivable       CRM       Fournisseurs       Empirit         RIMSS WinNetStar       New Purchase Order       Image: Compagnie       Image: Compagnie       Sauver et Approuvé PO       Sauver et Imprin         Sauver       Sauver et Fermer       Sauver et Nouveau       Sauver et Approuvé PO       Sauver et Imprin         Général       Image: Pièces-Jointes       Image: Commande d'Achat(PO)       Image: Commande d'Achat(PO)         Statut       Dopen       # PO:       Image: Compagnie       Date Doc. : 2017-03         Statut       Approbation:       Unapproved       App. Par:       Image: Commande Date App. : Commande Date App. : Commande: Commande Date App. : Commande: Commande:                                                                                                    | Noyés Paie Banque Immobilisation Pièces Service Machineries (WG) Bail Louer Rapports Liens Web Windows Aide  ner Exporter Imprimer Grille Annulé Éditer Approuvé PO Imprimer Rapport Réception Pre-Order Edit Add Wholegood Line Items  Sélectionnez le Nom  Système ID Réf ID Nom  Ca Default  Default                                                                                                    |
| Fichier       Afficher       Compagnie       Clients       Notes Receivable       CRM       Fournisseurs       Employ         RIMSS WinNetStar       New Purchase Order       Image: Clients       Image: Clients                                                                                                    | Noyés Paie Banque Immobilisation Pièces Service Machineries (WG) Bail Louer Rapports Liens Web Windows Aide  ner Exporter Imprimer Grille Annulé Éditer Approuvé PO Imprimer Rapport Réception Pre-Order Edit Add Wholegood Line Items  Sélectionnez le Nom  Système ID Réf ID Nom  Default Déposer la colonne de votre choix ICI pour grouper par celle-d.                                                                                                    |
| Fichier Afficher Compagnie Clients Notes Receivable CRM Fournisseurs Empl         RIMSS WinNetStar       New Purchase Order         Sauver Sauver et Fermer Sauver et Nouveau       Sauver et Approuvé PO         Sauver sauver et Fermer Sauver et Nouveau       Sauver et Approuvé PO         Sauver sauver et Fermer Sauver et Nouveau       Sauver et Approuvé PO         Sauver sauver et Fermer Sauver et Nouveau       Sauver et Approuvé PO         Sauver sauver et Fermer Sauver et Nouveau       Sauver et Approuvé PO         Sauver sauver et Fermer Sauver et Nouveau       Sauver et Approuvé PO         Sauver sauver et Fermer Sauver et Nouveau       Sauver et Approuvé PO         Statut Document:       Open         # PO:       Date Doc. : 2017-03         Statut Approbation:       Unapproved         App. Par:       Date App. :         Supplier Information       Uvrer à:         Nom:       Uvrer à:                                                                                                    | Noyés Paie Banque Immobilisation Pièces Service Machineries (WG) Bail Louer Rapports Liens Web Windows Aide  ner Exporter Imprimer Grille Annulé Éditer Approuvé PO Imprimer Rapport Réception Pre-Order Edit Add Wholegood Line Items  Sélectionnez le Nom  Système ID Réf ID Nom  Default Déposer la colonne de votre choix ICI pour grouper par celle-d.  Inactive V Supplier Name Supplier Ref Id Payment Terms Business Address 1 Business Address City Busine                                                                                                    |
| Fichier Afficher Compagnie Clients Notes Receivable CRM Fournisseurs Empl         RIMSS WinNetStar       New Purchase Order Image: Clients Notes Receivable CRM Fournisseurs Empl         Sauver Sauver et Fermer Sauver et Nouveau Sauver et Approuvé PO Sauver et Imprin         Image: Clients Sauver et Nouveau Sauver et Approuvé PO Sauver et Imprin         Image: Clients Sauver et Nouveau Sauver et Approuvé PO Sauver et Imprin         Image: Clients Sauver et Nouveau Sauver et Approuvé PO Sauver et Imprin         Image: Clients Sauver et Nouveau Sauver et Approuvé PO Sauver et Imprin         Image: Clients Sauver et Nouveau Sauver et Approuvé PO Sauver et Imprin         Image: Clients Sauver et Nouveau Sauver et Approuvé PO Sauver et Imprin         Image: Clients Sauver et Nouveau Sauver et Approuvé PO Sauver et Imprin         Image: Clients Sauver et Nouveau Sauver et Approuvé PO Sauver et Imprin         Image: Client Sauver et Nouveau Sauver et Approuvé PO Sauver et Imprin         Image: Client Sauver et Nouveau Sauver et Approuvé App. Par:         Image: Client Sauver et Approved App. Par:         Image: Client Sauver et Approved App. Par:         Image: Client Sauver et Approved App. Par:         Image: Client Sauver et Approved App. Par:         Image: Client Sauver et Approved App. Par:         Image: Client Sauver et Approved App. Par:         Image: Client Sauver et Approved App. Par:         Image: Client Sauver et Approved App. Par:                                                                                                    | Noyés Paie Banque Immobilisation Pièces Service Machineries (WG) Bail Louer Rapports Liens Web Windows Aide  mer Exporter Imprimer Grille Annulé Éditer Approuvé PO Imprimer Rapport Réception Pre-Order Edit Add Wholegood Line Items  Sélectionnez le Nom  Système ID Réf ID Nom  Default Déposer la colonne de votre choix ICI pour grouper par celle-d. Inactive © Supplier Name Supplier Ref Id Payment Terms Business Address 1 Business Address City Busines                                                                                                    |
| Fichier       Afficher       Compagnie       Clients       Notes Receivable       CRM       Fournisseurs       Empi         RIMSS WinNetStar       New Purchase Order       Sauver       Sauver et Approuvé PO       Sauver et Imprin         Sauver       Sauver et Fermer       Sauver et Nouveau       Sauver et Approuvé PO       Sauver et Imprin         Général       Pièces-Jointes       En-Tête Commande d'Achat(PO)       Statut Document:       Open       # PO: 0       Date Doc. : 2017-03         Statut Approbation:       Unapproved       App. Par:       Date App. :       Date App. :         Supplier Information       Uver à:       O Location       Nom:         Adresse 1:         Adresse 2:       Méthode Livraison         Wile-       Uver à:       Encation       Adresse                                                                                                    | Noyés Paie Banque Immobilisation Pièces Service Machineries (WG) Bail Louer Rapports Liens Web Windows Aide  Texporter Imprimer Grille Annulé Éditer Approuvé PO Imprimer Rapport Réception Pre-Order Edit Add Wholegood Line Items  Sélectionnez le Nom  Système ID Réf ID Nom  Default Déposer la colonne de votre choix ICI pour grouper par celle-d.  Inactive © Supplier Name Supplier Ref Id Payment Terms Business Address 1 Business Address City Busine  Set Control Supplier Name Supplier Ref Id Payment Terms Business Address 1 Business Address City Busine                                                                                                    |
| Fichier       Afficher       Compagnie       Clients       Notes Receivable       CRM       Fournisseurs       Empi         RIMSS WinNetStar       New Purchase Order       Sauver       Sauver sauver et Fermer       Sauver et Approuvé PO       Sauver et Imprin         Image: Sauver et Fermer       Sauver et Nouveau       Sauver et Approuvé PO       Sauver et Imprin         Image: Sauver et Fermer       Sauver et Nouveau       Sauver et Approuvé PO       Sauver et Imprin         Image: Sauver et Fermer       Sauver et Approuvé PO       Sauver et Imprin       Imprin         Image: Sauver et Fermer       Sauver et Approuvé PO       Sauver et Imprin       Imprin         Image: Sauver et Fermer       Sauver et Approuvé PO       Sauver et Imprin       Imprin         Image: Sauver et Fermer       Open       # PO: 0       Date Doc.: 2017-03         Statut Approbation:       Unapproved       App. Par:       Date App. :         Supplier Information       Image: Sauver et Approbation:       Uver à:       Image: Sauver et Aprover and Adverses         Nom:       Image: Sauver et Approbation:       Image: Sauver et App.       Adverses       Image: Sauver et Approbation         Nom:       Image: Sauver et Approbation:       Image: Sauver et App.       Image: Sauver et App. :       Image: Sauver et App. :       Image: S                                                                                                    | Noyés Paie Banque Immobilisation Pièces Service Machineries (WG) Bail Louer Rapports Liens Web Windows Aide  The Exporter Imprimer Grille Annulé Éditer Approuvé PO Imprimer Rapport Réception Pre-Order Edit Add Wholegood Line Items  Sélectionnez le Nom  Seteme ID Réf ID Nom  Default  Déposer la colonne de votre choix ICI pour grouper par celle-d.  Inactive V Supplier Name Supplier Ref Id Payment Terms Business Address 1 Business Address City Busine  V Palse CAT SUPPLY 204 Pay on delivery 1234 BUSINESS ST BUSINESS 4533                                                                                                    |
| Fichier       Afficher       Compagnie       Clients       Notes Receivable       CRM       Fournisseurs       Empirition         RIMSS WinNetStar       New Purchase Order       Sauver       Sauver et Fermer       Sauver et Approuvé PO       Sauver et Imprir         Sauver       Sauver et Fermer       Sauver et Nouveau       Sauver et Approuvé PO       Sauver et Imprir         Sauver       Sauver et Fermer       Sauver et Approuvé PO       Sauver et Imprir         Statut       Prèces-Jointes       En-Tête Commande d'Achat(PO)         Statut Approbation:       Unapproved       App. Par:       Date Doc. : 2017-03         Statut Approbation:       Unapproved       App. Par:       Date App. :         Supplier Information       Uver à:       O Location       Adress         Adresse 1:       Improved       Apr.       Méthode Livraison       Adress         Ville:       Customer       Adress       Ville:       Méthode Livraison       Atter         Province:       Code Postal:       Improved       Ville:       Ville:       Ville:       Ville:       Date Exp. Livraison       Province                                                                                                    | Noyés Paie Banque Immobilisation Pièces Service Machineries (WG) Bail Louer Rapports Liens Web Windows Aide                                                                                                    |
| Fichier       Afficher       Compagnie       Clients       Notes Receivable       CRM       Fournisseurs       Empirition         RIMSS WinNetStar       New Purchase Order       Sauver       Sauver termer       Sauver et Approuvé PO       Sauver et Imprin         Sauver       Sauver termer       Sauver et Nouveau       Sauver et Approuvé PO       Sauver et Imprin         Sauver       Sauver termer       Sauver et Nouveau       Sauver et Approuvé PO       Sauver et Imprin         Statut       Préces-Jointes       En-Tête Commande d'Achat(PO)       Date Doc. :       2017-03         Statut Approbation:       Unapproved       App. Par:       Date App. :       Date App. :         Supplier Information       Uver à:       O Location       Adresse 1:         Adresse 1:        Customer       Adresse 1:         Adresse 2:        Withode Livraison       Atten         Ville:         Date Exp. Livraison       Provin         Province:       Code Postal:        Date Exp. Livraison       Provin         Fax:        2017-03-08         Date Exp. Livraison                                                                                                    | Noyés Paie Banque Immobilisation Pièces Service Machineries (WG) Bail Louer Rapports Liens Web Windows Aide  mer Exporter Imprimer Grille Annulé Éditer Approuvé PO Imprimer Rapport Réception Pre-Order Edit Add Wholegood Line Items  Selectionnez le Nom  Système ID Réf ID Nom  Ca  Default Déposer la colonne de votre choix ICI pour grouper par celle-d.  Inactive © Supplier Name Supplier Ref Id Payment Terms Business Address 1 Business Address City Busines  Address City Busines  Address City Busines  Address City Busines  Address City Busines  Address City Busines  Address City Busines  Address City Busines  Address City Busines  Address City Busines  Address City Busines  Address City Busines  Address  Address  Ad |
| Fichier       Afficher       Compagnie       Clients       Notes Receivable       CRM       Fournisseurs       Empirit         RIMSS WinNetStar       New Purchase Order       Sauver       Sauver termer       Sauver et Approuvé PO       Sauver et Imprin         Sauver       Sauver termer       Sauver et Nouveau       Sauver et Approuvé PO       Sauver et Imprin         Statut       Prèces-Jointes       En-Tête Commande d'Achat(PO)       Date Doc. :       2017:03         Statut Approbation:       Unapproved       App. Par:       Date App. :       Date App. :         Supplier Information       Livre à:       © Location       Adresse 1:       Adresse 1:       Adresse 1:         Adresse 1:       Outor and the postal:       Outor and the postal:       Ville:       Province:       Code Postal:       Ville:         Province:       Code Postal:       Implication       Proving       Suter Source       Proving         Técéphone:       Implication       Implication       Implication       Proving         Tem Number (Ctrl-N):       Item Number (Ctrl-N):       Implication       Suiter Source       Suiter Source                                                                                                    | Noyés Paie Banque Immobilisation Pièces Service Machineries (WG) Bail Louer Rapports Liens Web Windows Aide  mer Exporter Imprimer Grille Annulé Éditer Approuvé PO Imprimer Rapport Réception Pre-Order Edit Add Wholegood Line Items  Sélectionnez le Nom  Default Déposer la colonne de votre choix ICI pour grouper par celle-d.  Inactive © Supplier Name Supplier Ref Id Payment Terms Business Address 1 Business Address City False CASE NEW HOLLAND 45 Pay on delivery 456 Case Street Racine 23445 Si vous savez les premières lettre du nom du                                                                                                    |
| Fichier Afficher Compagnie Clients Notes Receivable CRM Fournisseurs Empi         RIMSS WinNetStar       New Purchase Order          Sauver Sauver et Fermer Sauver et Nouveau Sauver et Approuvé PO Sauver et Imprin         Image: Sauver et Fermer Sauver et Nouveau Sauver et Approuvé PO Sauver et Imprin         Image: Sauver et Fermer Sauver et Nouveau Sauver et Approuvé PO Sauver et Imprin         Image: Sauver et Fermer Sauver et Nouveau Sauver et Approuvé PO Sauver et Imprin         Image: Sauver et Fermer Sauver et Nouveau Sauver et Approuvé PO Sauver et Imprin         Image: Sauver et Fermer Sauver et Nouveau Sauver et Approuvé PO Sauver et Imprin         Image: Sauver et Fermer Sauver et Nouveau Sauver et Approuvé PO Sauver et Imprin         Image: Sauver et Fermer Sauver et Nouveau Sauver et Approuvé PO Sauver et Imprin         Image: Sauver et Fermer Sauver et Nouveau Sauver et Approuvé PO Sauver et Imprin         Image: Sauver et Fermer Sauver et Nouveau Sauver et Approuvé PO Sauver et Imprin         Image: Sauver et Fermer Sauver et Nouveau Sauver et Approuvé PO Sauver et Imprin         Image: Sauver et Fermer Sauver et Nouveau Sauver et Approuvé App. Par:         Supplier Information         Nom:         Image: Sauver et Imprine Information         Nom:       Image: Sauver et Approver App. Par:         Image: Sauver et Imprine Information       Image: Sauver et App. Sauver et App. Sauver et App. Sauver et App. Sauver et Adress 2         Ville:       Im                                                                                                    | Noyé Paie Banque Immobilisation Pièces Service Machineries (WG) Bail Louer Rapports Liens Web Windows Aide  ner Exporter Imprimer Grille Annulé Éditer Approuvé PO Imprimer Rapport Réception Pre-Order Edit Add Wholegood Line Items  Selectionnez le Nom  Système ID Réf ID Nom  Default  Déposer la colonne de votre choix ICI pour grouper par celle-d.  Inactive 🤊 Supplier Name  Supplier Ref Id Payment Terms Business Address I  Business Address City Busine  Set  Set  Si vous savez les premières lettre du nom du  Fournisseur, entrez dans la case "Nom" et vous aurez  tous voe fournisseur, entrez dans la case "Nom" et vous aurez  tous voe fournisseur, entrez dans la case "Nom" et vous aurez  tous voe fournisseur, entrez dans la case "Nom" et vous aurez  tous voe fournisseur, entrez dans la case "Nom" et vous aurez  tous voe fournisseur, entrez dans la case "Nom" et vous aurez  Teus voe fournisseur, entrez dans la case "Nom" et vous aurez  tous voe fournisseur, entrez dans la case "Nom" et vous aurez  Teus voe fournisseur, entrez dans la case "Nom" et vous aurez  tous voe fournisseur, entrez dans la case "Nom" et vous aurez  tous voe fournisseur, entrez  |
| Fichier Afficher Compagnie Clients Notes Receivable CRM Fournisseurs Empi         RIMSS WinNetStar       New Purchase Order S         Sauver Sauver et Fermer Sauver et Nouveau Sauver et Approuvé PO Sauver et Imprin         Image: Sauver et Fermer Sauver et Nouveau Sauver et Approuvé PO Sauver et Imprin         Image: Sauver et Fermer Sauver et Nouveau Sauver et Approuvé PO Sauver et Imprin         Image: Sauver et Fermer Sauver et Nouveau Sauver et Approuvé PO Sauver et Imprin         Image: Sauver et Fermer Sauver et Nouveau Sauver et Approuvé PO Sauver et Imprin         Image: Sauver et Fermer Sauver et Nouveau Sauver et Approuvé PO Sauver et Imprin         Image: Sauver et Fermer Sauver et Nouveau Sauver et Approuvé PO Sauver et Imprin         Image: Sauver et Fermer Sauver et Nouveau Sauver et Approuvé PO Sauver et Imprin         Image: Sauver et Fermer Sauver et Nouveau Sauver et Approuvé PO Sauver et Imprin         Image: Sauver et Fermer Sauver et Nouveau Sauver et Approuvé PO Sauver et Imprin         Image: Sauver et Fermer Sauver et Nouveau Sauver et Approuvé PO Sauver et Imprin         Image: Sauver et Fermer Sauver et Nouveau Sauver et Approuvé App. 2017-03         Image: Sauver et Fermer Sauver et Approuve App. Par:         Supplier Information         Nom:         Adresse 1:         Adresse 2:         Ville:         Province:         Code Postal:         Item Number (Ctrl-N): <tr< th=""><th>loyé Paie Banque Immobilisation Pièces Service Machineries (WG) Bail Louer Rapports Liens Web Windows Aide  ner Exporter Imprimer Grille Annulé Éditer Approuvé PO Imprimer Rapport Réception Pre-Order Edit Add Wholegood Line Items  Selectionnez le Nom  Système ID Réf ID Nom  Default  Déposer la colonne de votre choix ICI pour grouper par celle-ci.  Inactive Suppler Name Suppler Ref Id Payment Terms Business Address 1 Business Address City Busine  Faise CAS SUPPLY 204 Pay on delivery 1234 BUSINESS ST BUSINESS 45333 Faise CAS E NEW HOLLAND 45 Pay on delivery 455 Case Street Racine 23445</th></tr<>                                                                                                    | loyé Paie Banque Immobilisation Pièces Service Machineries (WG) Bail Louer Rapports Liens Web Windows Aide  ner Exporter Imprimer Grille Annulé Éditer Approuvé PO Imprimer Rapport Réception Pre-Order Edit Add Wholegood Line Items  Selectionnez le Nom  Système ID Réf ID Nom  Default  Déposer la colonne de votre choix ICI pour grouper par celle-ci.  Inactive Suppler Name Suppler Ref Id Payment Terms Business Address 1 Business Address City Busine  Faise CAS SUPPLY 204 Pay on delivery 1234 BUSINESS ST BUSINESS 45333 Faise CAS E NEW HOLLAND 45 Pay on delivery 455 Case Street Racine 23445                                                                                                    |
| Fichier Afficher Compagnie Clients Notes Receivable CRM Fournisseurs Empi         RIMSS WinNetStar       New Purchase Order S         Sauver Sauver et Fermer Sauver et Nouveau Sauver et Approuvé PO Sauver et Imprin         Image: Sauver et Fermer Sauver et Nouveau Sauver et Approuvé PO Sauver et Imprin         Image: Sauver et Fermer Sauver et Nouveau Sauver et Approuvé PO Sauver et Imprin         Image: Sauver et Fermer Sauver et Nouveau Sauver et Approuvé PO Sauver et Imprin         Image: Sauver et Fermer Sauver et Nouveau Sauver et Approuvé PO Sauver et Imprin         Image: Sauver et Fermer Sauver et Nouveau Sauver et Approuvé PO Sauver et Imprin         Image: Sauver et Fermer Sauver et Nouveau Sauver et Approuvé PO Sauver et Imprin         Image: Sauver et Fermer Sauver et Nouveau Sauver et Approuvé PO Sauver et Imprin         Image: Sauver et Fermer Sauver et Nouveau Sauver et Approuvé PO Sauver et Imprin         Image: Sauver et Fermer Sauver et Nouveau Sauver et Approuvé PO Sauver et Imprin         Image: Sauver et Fermer Sauver et Nouveau Sauver et Approuvé PO Sauver et Imprin         Statut Approbation: Unapproved App. # PO: D         Supplier Information         Nom:         Adresse 1:         Adresse 1:         Adresse 2:         Ville:         Province:         Code Postal:         Item Number (Ctrl-N):         Détail Commande d'Achat         Ty                                                                                                    | toyés Paie Banque Immobilisation Pièces Service Machineries (WG) Bail Louer Rapports Liens Web Windows Aide  ner Exporter Imprimer Grille Annulé Éditer Approuvé PO Imprimer Rapport Réception Pre-Order Edit Add Wholegood Line Items  Sélectionnez le Nom  Système ID Réf ID Nom  Default  Defoser la colorne de votre choix ICI pour grouper par cele-d.  Inactive © Suppler Name  Suppler Ref Id Payment Terms Business Address 1  Business Address City Busine  Faise  CASE NEW HOLLAND  45  Pay on delivery  456 Case Street  Racine  23445  Bill Price Book User Description  Bill Price Book User Description  Bill  Bill  Bi |
| Fichier       Afficher       Compagnie       Clients       Notes Receivable       CRM       Fournisseurs       Employ         RIMSS WinNetStar       New Purchase Order       Sauver et Approuvé PO       Sauver et Imprin         Sauver       Sauver et Fermer       Sauver et Nouveau       Sauver et Approuvé PO       Sauver et Imprin         Général       Pièces-Jointes       En-Tête Commande d'Achat(PO)       Date Doc. : 2017-03         Statut Document:       Open       # PO: 0       Date Doc. : 2017-03         Statut Approbation:       Unapproved       App. Par:       Date App. :         Supplier Information       Shipping Information       Nom:         Nom:       Adresse 1:       Incation       Adresse         Adresse 1:       Image: Code Postal:       Image: Code Postal:       Ville:         Province:       Code Postal:       Image: Code Postal:       Provintion         Técephone:       Image: Code Postal:       Date Exp. Livraison       Provintie:         Fax:       Image: Code Postal:       Image: Code Postal:       Provintie:       Provintie:         Détail Commande d'Achat       Type       Roite       Type       Commande         Vigne       Numéro/Nom       Description       Boite       Type <t< th=""><th>toyés Paie Bangue Immobilisation Pièces Service Machineries (WG) Bail Louer Rapports Liens Web Windows Aide  ner Exporter Imprimer Grille Annulé Éditer Approuvé PO Imprimer Rapport Réception Pre-Order Edit Add Wholegood Line Items  Sélectionnez le Nom  Système ID Réf ID Nom  Récupérer  Default  Defosort la colonne de votre choix ICI pour grouper par celle-d.  Inactive Supplier Name Supplier Ref Id Payment Terms Business Address 1 Business Address City Busine  Set  Si vous savez les premières lettre du nom du  Fournisseur, entrez dans la case "Nom" et vous aurez tous vos fournisseurs qui commencent par "ca".</th></t<>                                                                                                    | toyés Paie Bangue Immobilisation Pièces Service Machineries (WG) Bail Louer Rapports Liens Web Windows Aide  ner Exporter Imprimer Grille Annulé Éditer Approuvé PO Imprimer Rapport Réception Pre-Order Edit Add Wholegood Line Items  Sélectionnez le Nom  Système ID Réf ID Nom  Récupérer  Default  Defosort la colonne de votre choix ICI pour grouper par celle-d.  Inactive Supplier Name Supplier Ref Id Payment Terms Business Address 1 Business Address City Busine  Set  Si vous savez les premières lettre du nom du  Fournisseur, entrez dans la case "Nom" et vous aurez tous vos fournisseurs qui commencent par "ca".                                                                                                    |
| Fichier       Afficher       Compagnie       Clients       Notes Receivable       CRM       Fournisseurs       Emplie         RIMSS WinNetStar       New Purchase Order       Sauver et Approuvé PO       Sauver et Imprin         Sauver       Sauver et Fermer       Sauver et Nouveau       Sauver et Approuvé PO       Sauver et Imprin         Sauver       Sauver et Fermer       Sauver et Nouveau       Sauver et Approuvé PO       Sauver et Imprin         Statut       Deces-Jointes       En-Tête Commande d'Achat(PO)       Date Doc. : 2017-03         Statut Approbation:       Unapproved       App. Par:       Date App. :         Supplier Information       Shipping Information       Nom:         Nom:       Adresse 1:       Incation       Adress         Adresse 2:       Code Postal:       Customer       Adress         Ville:       Province:       Code Postal:       Ville:       Date Exp. Livraison       Provin         Fax:       Item Number (Ctrl-N):       Description       Boite       Type         Vige       Numéro/Nom       Description       Boite       Type         Vige       Numéro/Nom       Description       Boite       Type         Vige       Numéro/Nom       Description       Boite       <                                                                                                    | hoyés Paie Banque Immobilisation Pièces Service Machineries (WG) Bail Louer Rapports Liens Web Windows Aide  ner Exporter Imprimer Grille Annulé Éditer Approuvé PO Imprimer Rapport Réception Pre-Order Edit Add Wholegood Line Items  Selectionnez le Nom  Système ID Réf ID Nom  Récupére  Default  Defouser la colonne de votre chaix ICI pour grouper par cele-cl.  Inactive <sup>C</sup> Supplier Name Supplier Ref Id Paise CAT SUPPLY 204 Pay on delivery 1234 BUSINESS ST BUSINESS 45333 Si vous savez les premières lettre du nom du Fournisseur, entrez dans la case "Nom" et vous aurez tous vos fournisseurs qui commencent par "ca".                                                                                                    |
| Fichier       Afficher       Compagnie       Clients       Notes Receivable       CRM       Fournisseurs       Emplie         RIMSS WinNetStar       New Purchase Order       Sauver       Sauver et Approuvé PO       Sauver et Imprin         Général       Pièces-Jointes       En-Tête Commande d'Achat(PO)         Statut Document:       Open       # PO:       Date Doc.:       2017-03         Statut Approbation:       Unapproved       App. Par:       Date App.:       Date App.:         Supplier Information       Shipping Information       Nom:       Adresse 1:       Adresse 1:       Adresse 2:       Wille:       Méthode Livraison       Adress         Vile:       Code Postal:       Image: Code Postal:       Image: Code Postal:       Province:       Province:       Province:       Province:       Province:       Province:       Code Postal:       Image: Code Postal:       Image: Code Posta                                                                                                    | ktyde Paie Banque Immobilisation Pièces Service Machineries (WG) Bail Louer Rapports Liens Web Windows Aide  rer Exporter Imprimer Grille Annulé Éditer Approuvé PO Imprimer Rapport Réception Pre-Order Edit Add Wholegood Line Items  Selectionnez le Nom  Système ID  Réf ID  Nom  Récupére  Default  Déposer la colonne de votre choix ICI pour grouper par celle-d.  Péposer la colonne de votre choix ICI pour grouper par celle-d.  False CAT SUPPLY 204 Pay on delivery 1224 BUSINESS 45333 False CAT SUPPLY 204 Pay on delivery 456 Case Street Racine  Si vous savez les premières lettre du nom du  Fournisseur, entrez dans la case "Nom" et vous aurez tous vos fournisseurs qui commencent par "ca".  Modifier le filtee  Konfer le filtee  Konfer le filtee  Konfer le filtee  Konfer le filtee  Konfer le filtee  Konfer le filtee  Konfer le filtee  Konfer le filtee  Konfer le filtee  Konfer le filtee  Konfer le filtee  Konfer le filtee  Konfer le filtee  Konfer le filtee  Konfer le filtee  Konfer le filtee Konfer le filtee Konffer le filtee Konfer le filtee Konfer |
| Fichier       Afficher       Compagnie       Clients       Notes Receivable       CRM       Fournisseurs       Empirition         RIMSS WinNetStar       New Purchase Order       Image: Sauver et Approuvé PO       Sauver et Imprin         Sauver       Sauver et Fermer       Sauver et Nouveau       Sauver et Approuvé PO       Sauver et Imprin         Général       Prèces-Jointes       En-Tête Commande d'Achat(PO)       Statut Document:       Open       # PO:       Date Doc. :       2017-03         Statut Approbation:       Unapproved       App. Par:       Date App. :       Date App. :         Supplier Information       Shipping Information       Nom:       Adresse 1:       Adresse 2:       Ville:       Outcation       Adresse 2:       Ville:       Date Exp. Livraison       Adresse       Ville:       Date Exp. Livraison       Provin:         Fax:       Item Number (Ctrl-N):       Description       Boite       Type       Under Johan       Boite       Type         Numéro/Nom       Description       Boite       Type       Commande       Commande       Commande                                                                                                    | koyés Paie Banque Immobilisation Pièces Service Machineries (WG) Bail Louer Rapports Liens Web Windows Aide  rer Exporter Imprimer Gille Annulé Éditer Approuvé PO Imprimer Rapport Réception Pre-Order Edit Add Wholegood Line Items  Setectionnez le Nom  Système ID Ref ID Nom  Default Déposer la colonne de votre choix ICI pour grouper par cele-d. Inactive Suppler Name Suppler Ref Id Payment Terms Business Address 1 Business Address City Busine  False CAR SUPPLY 204 Pay on delivery 1224 BUSINESS ST BUSINESS ST BUSINESS MACHINE 23445  Si vous savez les premières lettre du nom du Fournisseur, entrez dans la case "Nom" et vous aurez tous vos fournisseurs qui commencent par "Ca".  Business Address Pailer  Defooter le filte                                                                                                    |
| Fichier       Afficher       Compagnie       Clients       Notes Receivable       CRM       Fournisseurs       Empirities         Sauver       Sauver et Fermer       Sauver et Nouveau       Sauver et Approuvé PO       Sauver et Imprin         Image: Sauver       Sauver et Fermer       Sauver et Nouveau       Sauver et Approuvé PO       Sauver et Imprin         Image: Sauver       Sauver et Fermer       Sauver et Nouveau       Sauver et Approuvé PO       Sauver et Imprin         Image: Sauver       Sauver et Fermer       Sauver et Nouveau       Sauver et Approuvé PO       Sauver et Imprin         Image: Sauver et Fermer       Sauver et Nouveau       Sauver et Approuvé PO       Sauver et Imprin         Image: Sauver et Fermer       Sauver et Nouveau       Sauver et Approuvé PO       Sauver et Imprin         Image: Sauver et Fermer       Open       #PO: 0       Date App.       Date App.         Statut Approbation:       Unapproved       App. Par:       Date App.       Date App.         Supplier Information       Uver à:       Oucation       Adress       Nom:         Adresse 1:       Image: Custor       Adress       Nom:       Adress       Ville:       Province:         Vale:       Code Postal:       Image: Custor       Ville:       Date Exp. Livraison </th <th>toyds Paie Banque Immobilisation Pièces Service Machineries (WG) Bail Louer Rapports Liens Web Windows Aide  ner Exporter Imprimer Gille Annulé Éditer Approvvé PO Imprimer Rapport Réception Pre-Order Edit Add Wholegood Line Items  Selectionnez le Nom  Système ID Ref ID Nom  Recupérer  Default  Deposer la colonne de votre choix ICI pour grouper par cele-d.  Inactive © Suppler Name  Suppler Name  Suppler Ref Id Payment Tems Business Address 1  Business Address 1  Business Address 1  Selection and the Suppler Name  Suppler Ref Id Payment Tems Business Address 1  Business Address 1  Selection and the Suppler Name  Suppler Ref Id Payment Tems Business Address 1  Business Address 1  Business Address 2  Business Address 2  Business Address</th> | toyds Paie Banque Immobilisation Pièces Service Machineries (WG) Bail Louer Rapports Liens Web Windows Aide  ner Exporter Imprimer Gille Annulé Éditer Approvvé PO Imprimer Rapport Réception Pre-Order Edit Add Wholegood Line Items  Selectionnez le Nom  Système ID Ref ID Nom  Recupérer  Default  Deposer la colonne de votre choix ICI pour grouper par cele-d.  Inactive © Suppler Name  Suppler Name  Suppler Ref Id Payment Tems Business Address 1  Business Address 1  Business Address 1  Selection and the Suppler Name  Suppler Ref Id Payment Tems Business Address 1  Business Address 1  Selection and the Suppler Name  Suppler Ref Id Payment Tems Business Address 1  Business Address 1  Business Address 2  Business Address 2  Business Address  |

| Fichier Afficher Compagnie Clients Notes Receivabl                                                                                                    | e CRM Fournisseurs Emplo      | yés Paie Bi     | anque Immobilisation Pièces   | Service Mach                | nineries (WG) Bai | I Louer Rapports Li    | ens Web Windows Aide      | e                                 |  |  |  |  |  |  |
|----------------------------------------------------------------------------------------------------|-------------------------------|-----------------|-------------------------------|-----------------------------|-------------------|------------------------|---------------------------|-----------------------------------|--|--|--|--|--|--|
| RIMSS WinNetStar New Purchase Order 🔯                                                                                                    |                               |                 |                               |                             |                   |                        |                           |                                   |  |  |  |  |  |  |
| Sauver Sauver et Fermer Sauver et Nouveau Sauver et                                                                                                    | Approuvé PO Sauver et Imprime | r Exporter      | Imprimer Grille Annulé Édite  | er Approuvé PO              | Imprimer Rapport  | Réception Pre-Order Ed | it Add Wholegood Line Ite | iems                              |  |  |  |  |  |  |
| Général 📄 Pièces-Jointes                                                                                                    |                               | Sélectionnez le | e Nom                         |                             |                   |                        |                           |                                   |  |  |  |  |  |  |
| En-Tête Commande d'Achat(PO)                                                                                                    |                               | Système II      | ) RéfID Nom                   |                             |                   |                        |                           |                                   |  |  |  |  |  |  |
| Statut Document: Open # PO: 0                                                                                                    | Date Doc.: 2017-03-0          |                 | *ca                           |                             |                   | Récupérer              |                           |                                   |  |  |  |  |  |  |
| Statut Approbation: Unapproved App. Par:                                                                                                    | Date App. :                   |                 |                               |                             |                   |                        |                           |                                   |  |  |  |  |  |  |
|                                                                                                    |                               |                 |                               |                             | Default           |                        |                           |                                   |  |  |  |  |  |  |
| Supplier Information                                                                                                    |                               |                 |                               |                             |                   |                        |                           |                                   |  |  |  |  |  |  |
| Nom:<br>Adresse 1: O Location O Customer                                                                                                    |                               |                 |                               |                             |                   |                        |                           |                                   |  |  |  |  |  |  |
| Adresse 1:     Image: Construction of the construction of the construction of th |                               |                 |                               |                             |                   |                        |                           |                                   |  |  |  |  |  |  |
| Adresse 2:         Customer         Adresse         Image: Customer         Adresse         Image: Customer         Adresse         Image: Customer         Adresse         Image: Customer         Adresse         Image: Customer         Adresse         Image: Customer         Image: Customer         Imag                                                                                                    |                               |                 |                               |                             |                   |                        |                           |                                   |  |  |  |  |  |  |
| Province: Code Postal:                                                                                                    | Ville:                        | False           | CAT SUPPLY                    | 204                         | Pay on delivery   | 1234 BUSINESS ST       | BUSINESS                  | 45353                             |  |  |  |  |  |  |
| Téeéphone:                                                                                                    | Date Exp. Livraison Province  | False           | CASE NEW HOLLAND              | 45                          | Pay on delivery   | 456 Case Street        | Racine                    | 23445                             |  |  |  |  |  |  |
| Fax:                                                                                                    | 2017-03-08                    | False           | KUBOTA CHI <mark>CA</mark> GO |                             | Pay on delivery   |                        |                           |                                   |  |  |  |  |  |  |
| Item Number (Ctrl-N):                                                                                                    |                               |                 |                               |                             |                   |                        |                           |                                   |  |  |  |  |  |  |
| Détail Commande d'Achat                                                                                                    |                               |                 | louterois si vo               | us savez qu<br>êtes certain | e le nom du F     | ournisseur a un no     | om ou des<br>lors vous    |                                   |  |  |  |  |  |  |
| Type Numéro/Nom Description                                                                                                    | Boîte Type                    |                 | nouvez utilizer "             | *" Lorogu                   | o lo " lokor" o   | at utiliaá toutos lo   | nono vodo                 | eld11 Price Book User Description |  |  |  |  |  |  |
|                                                                                                    | Principale Comman             |                 | sont alors affiche            | é neut import               | te leur ordre     | Ce Joker peut être     | utilisé dans              |                                   |  |  |  |  |  |  |
|                                                                                                    |                               |                 |                               | chaque                      | liste que voi     | us utilisé.            |                           |                                   |  |  |  |  |  |  |
|                                                                                                    |                               |                 | _                             |                             | -                 |                        |                           |                                   |  |  |  |  |  |  |
|                                                                                                    |                               |                 |                               |                             |                   |                        |                           |                                   |  |  |  |  |  |  |
|                                                                                                    |                               | [∐] [Inact      | ive] = 'False'                |                             |                   |                        | Modifier                  | r le filtre                       |  |  |  |  |  |  |
|                                                                                                    |                               |                 |                               |                             |                   |                        |                           |                                   |  |  |  |  |  |  |
|                                                                                                    |                               | _               |                               |                             |                   |                        |                           |                                   |  |  |  |  |  |  |

| Fichier Affich   | chier Afficher Compagnie Clients Notes Receivable CRM Fournisseurs Employés Paie Banque Immobilisation Pièces Service Machineries (WG) Bail Louer Rapports Liens Web Windows Aide                                                                                                    |                                        |                                             |                                                                                                    |  |  |  |  |  |  |  |  |  |  |  |
|------------------|----------------------------------------------------------------------------------------------------|----------------------------------------|---------------------------------------------|----------------------------------------------------------------------------------------------------|--|--|--|--|--|--|--|--|--|--|--|
| RIMSS WinNetSta  | ar New Purchase Order 🔯                                                                                                    |                                        |                                             |                                                                                                    |  |  |  |  |  |  |  |  |  |  |  |
| Sauver Sauve     | er et Fermer Sauver et Nouveau Sauver et                                                                                                    | Approuvé PO Sauver et Imprimer Expo    | rter Imprimer Grille Annulé Éditer          | Approuvé PO Imprimer Rapport Réception Pre-Order Edit Add Wholegood Line Items                                       |  |  |  |  |  |  |  |  |  |  |  |
| Général          | Pièces-Jointes                                                                                                    |                                        |                                             |                                                                                                    |  |  |  |  |  |  |  |  |  |  |  |
| En-Tête Comn     | nande d'Achat(PO)                                                                                                    |                                        |                                             |                                                                                                    |  |  |  |  |  |  |  |  |  |  |  |
| Statut Docur     | Statut Document: Open # PO: 0 Date Doc.: 2017-03-08 🕑 Date Exporter:                                                                                                    |                                        |                                             |                                                                                                    |  |  |  |  |  |  |  |  |  |  |  |
| Statut Approba   | tatut Approbation: Unapproved App. Par: Date App. : # Comm. Fourn.:                                                                                                    |                                        |                                             |                                                                                                    |  |  |  |  |  |  |  |  |  |  |  |
| Supplier Info    | Supplier Information Messages                                                                                                    |                                        |                                             |                                                                                                    |  |  |  |  |  |  |  |  |  |  |  |
| Nom:             | m: CASE NEW HOLLAND Livrer à: O Location Address 1224 Location Address Internet Mines Internet Mines Internet Mines                                                                                                    |                                        |                                             |                                                                                                    |  |  |  |  |  |  |  |  |  |  |  |
| Adresse 1:       | dresse 1: 456 Case Street  Customer Adresse 1: 1234 Location Addresse 1: 1234 Location Addresse  |                                        |                                             |                                                                                                    |  |  |  |  |  |  |  |  |  |  |  |
| Adresse 2:       | Adresse 1: 1234 LOCAUON ADDRESSE 1: 1234 LOCAUON ADDRESSE 1: 1234 LOCAU |                                        |                                             |                                                                                                    |  |  |  |  |  |  |  |  |  |  |  |
| Ville:           | Racine                                                                                                    | Méthode Livraison Attention:           |                                             |                                                                                                    |  |  |  |  |  |  |  |  |  |  |  |
| Province:        | WI Code Postal: 23445                                                                                                    | Ville:                                 | Location City                               |                                                                                                    |  |  |  |  |  |  |  |  |  |  |  |
| Téeéphone:       | (111) 222-3333                                                                                                    | Date Exp. Livraison Province:          | TX Code Postal: 78006                       |                                                                                                    |  |  |  |  |  |  |  |  |  |  |  |
| Fax:             | (222) 333-4444                                                                                                    | 2017-03-08                             |                                             |                                                                                                    |  |  |  |  |  |  |  |  |  |  |  |
| Item Number (Ct  | tri-N):                                                                                                    |                                        |                                             |                                                                                                    |  |  |  |  |  |  |  |  |  |  |  |
| Détail Comma     | ande d'Achat                                                                                                    |                                        |                                             |                                                                                                    |  |  |  |  |  |  |  |  |  |  |  |
| Type Nu<br>Ligne | uméro/Nom Description                                                                                                    | Boîte Type Réfé<br>Principale Commande | rence Mémo Quantité <sub>v</sub> Coût Unité | 2 Qté Re Total Statut Type Doc Source Numéro Doc Source Vendeur Source PartCustomField11 Price Book User Description |  |  |  |  |  |  |  |  |  |  |  |
| 0.               |                                                                                                    |                                        |                                             |                                                                                                    |  |  |  |  |  |  |  |  |  |  |  |
| Item<br>G/L      | Item<br>GA       Cliquez sur la flèche du menu déroulant pour accéder à vos deux choix de<br>Type de ligne possible.                                                                                                    |                                        |                                             |                                                                                                    |  |  |  |  |  |  |  |  |  |  |  |
|                  |                                                                                                    |                                        |                                             |                                                                                                    |  |  |  |  |  |  |  |  |  |  |  |

| RIMSS WinNet<br>Sauver Sau | Star Nev<br>Ver et Fer Entrez le numéro partiel                     | d'une pièce et cett                    | e m            | Item Lookup       | que imm       | IODIIISATION     | Pieces Servi      | ce Machineries | (WG) Bail Lou | er Kapports Liens Web Wind   | lows Aide |                 |      | ×                 |
|----------------------------|---------------------------------------------------------------------|----------------------------------------|----------------|-------------------|---------------|------------------|-------------------|----------------|---------------|------------------------------|-----------|-----------------|------|-------------------|
| 🕤 Général                  | Fenêtre s'ouvrira et par la                                         | a même occasion l                      | e              | Emplacement       |               | Prix au Liv      | re                | Numéro Item    | OEM Fou       | rnisseur OEM Division        | Item (    | Description     |      |                   |
| En-Tête Co                 | nmande système assumera que                                         | le Type de ligne es<br>                | t              | SAN ANTONIO       |               | All Price E      | Books             | / 123          | ALL           |                              |           |                 |      | Récupérer         |
| Statut Doo<br>Statut Appro | ument: [                                                            |                                        | 3-             | Catégorie         |               | Groupe           |                   | Classe         | Sources       | des Prix Classe d'Inventaire | M In      | clure Catalogue |      | Select All        |
| Supplier In                | formation                                                           | Shipping Information                   |                | Déposer la colonr | ne de votre o | thoix ICI pour g | grouper par celle | -ci.           |               |                              |           |                 |      |                   |
| Nom:                       | CASE NEW HOLLAND                                                    | Livrer à: <ul> <li>Location</li> </ul> | Nom:           | Associations      | Inactive 🖓    | Has              | Data Source       | Location       | Item Number   | Description                  | QOH       | Average         | AFS  | Committed Price   |
| Adresse 1:                 | 456 Case Street                                                     | O Customer                             | Adress         | 7                 |               | Associations     |                   |                |               |                              |           | COSC            |      |                   |
| vuresse 2:                 | Parine                                                              | Méthode Livraison                      | Adress         | <b>H</b>          | False         |                  | Location          | SAN ANTONIO    | 12389741      | LINING                       | 9.0       | 6 6747          | 6.0  | 3.0 CA            |
| Province:                  | WI Code Postal: 23445                                               |                                        | Ville:         | ±                 | False         |                  | Location          | SAN ANTONIO    | 12354-61740   | PULLEY START                 | 9,0       | 8.0400          | 97.0 | 2.0 KUE           |
| éeéphone:                  | (111) 222-3333                                                      | Date Exp. Livraison                    | Provin         | ÷                 | False         |                  | Location          | SAN ANTONIO    | 123456        | 123456                       | 7,0       | 10,0000         | 0,0  | 7,0 NAV           |
| ax:                        | (222) 333-4444 ····                                                 | 2017-03-08                             |                | ⊕ D               | False         |                  | Location          | SAN ANTONIO    | 123900A1      | ELECTRICAL WIRE              | 158 207,0 | 12,2816         | 158  | 152,0 CAS         |
| and Manufacture            |                                                                     |                                        | - 1            | ±                 | False         |                  | Location          | SAN ANTONIO    | 123943A1      | CABLE                        | 22,0      | 58,1771         | 18,0 | 4,0 CAS           |
| tem Number                 | 125                                                                 |                                        | _              | ÷                 | False         |                  | Location          | SAN ANTONIO    | 1234564       | Test Part                    | 2,0       | 61,0000         | 0,0  | 2,0 NA            |
| Détail Com                 | nande d'Achat                                                       |                                        | _              | Ð                 | False         |                  | Location          | SAN ANTONIO    | 1234564       | Test Part                    | 2,0       | 101,6667        | 1,0  | 1,0 NAV           |
| Type<br>Liane              | Numéro/Nom Description                                              | Boîte<br>Principale                    | Type<br>Commar |                   | False         |                  | Location          | SAN ANTONIO    | 123811A1      | HARNESS                      | 93,0      | 159,5642        | 91,0 | 2,0 CA            |
| Item                       | 8                                                                   |                                        |                | ±                 | False         |                  | Location          | SAN ANTONIO    | 123456.789    | Test Part                    | 0,0       | 197,5000        | -1,0 | 1,0 CA            |
|                            |                                                                     |                                        |                | Ð                 | False         |                  | Location          | SAN ANTONIO    | 123456        | 123456                       | 2,0       | 273,0000        | 0,0  | 2,0 NA            |
|                            |                                                                     |                                        |                | ÷                 | False         |                  | Location          | SAN ANTONIO    | 123456        | GASKET                       | 0,0       | 291,0000        | -4,0 | 4,0 POL           |
| Г                          |                                                                     |                                        |                | ÷                 | False         |                  | Location          | SAN ANTONIO    | 12345-12345   | TOY, TRACTOR ***             | 100,0     | 395,5300        | 98,0 | 2,0 KUE           |
|                            | Double-cliquez sur l'item que vou<br>vous voulez ajouter à votre Be | us désirez que<br>on d'Achat.          |                | ⊕ D               | False         | V                | Location          | SAN ANTONIO    | 123842A1R     | REMAN-TRANSMISSION           | 14,0      | 4 630,0000      | 12,0 | 2,0 CAS           |
|                            |                                                                     |                                        |                |                   | 13            | ]                |                   |                |               |                              | 158 55    | 477,26          | 158  | 184,00            |
|                            |                                                                     |                                        |                |                   |               |                  |                   |                | 1             |                              |           |                 |      | [                 |
|                            |                                                                     |                                        | _              | 🚺 🔽 [Inactive     | ] = 'False'   |                  |                   |                |               |                              |           |                 |      | Modifier le filtr |

Une fois que vous avez sélectionné le numéro d'item, vous serez invité à entrer la quantité. La quantité sera par défaut à 1.0, entrez la Quantité nécessaire et appuyer sur OK.

| Item Quantité |     |
|---------------|-----|
| Quantité:     | 1.0 |
|               | ОК  |
| <u> </u>      |     |

| Fichier Affich   | ichier Afficher Compagnie Clients Notes Receivable CRM Fournisseurs Employés Paie Banque Immobilisation Pièces Service Machineries (WG) Bail Louer Rapports Liens Web Windows Aide                                                                                                    |                         |                  |                        |              |            |             |             |            |          |           |           |                    |                   |                |                   |            |                  |  |
|------------------|----------------------------------------------------------------------------------------------------|-------------------------|------------------|------------------------|--------------|------------|-------------|-------------|------------|----------|-----------|-----------|--------------------|-------------------|----------------|-------------------|------------|------------------|--|
| RIMSS WinNetSt   | ar New Purchase Order                                                                                                    |                         |                  |                        |              |            |             |             |            |          |           |           |                    |                   |                |                   |            |                  |  |
| Sauver Sauve     | er et Fermer Sauver e                                                                                                    | t Nouveau 🤅 Sauver et A | Approuvé PO      | Sauver et Im           | primer       | Exporter   | Imprimer G  | rille Annu  | lé Éditer  | Approuvé | PO Imp    | rimer Rap | port Réception Pre | e-Order Edit Add  | Wholegood Line | Items             |            |                  |  |
| Général          | Pièces-Jointes                                                                                                    |                         |                  |                        |              |            |             |             |            |          |           |           |                    |                   |                |                   |            |                  |  |
| En-Tête Com      | mande d'Achat(PO)                                                                                                    |                         |                  |                        |              |            |             |             |            |          |           |           |                    |                   |                |                   |            |                  |  |
| Statut Docu      | tatut Document: Open # PO: 0 Date Doc.: 2017-03-08 V Date Exporter:                                                                                                    |                         |                  |                        |              |            |             |             |            |          |           |           |                    |                   |                |                   |            |                  |  |
| Statut Approb    | ation: Unapproved                                                                                                    | App. Par:               | Date             | e App. :               |              |            | # Comm. Fo  | urn.:       |            |          |           |           |                    |                   |                |                   |            |                  |  |
| Supplier Info    | rmation                                                                                                    |                         | Shipping Inf     | ormation               |              |            |             |             |            | Messag   | jes       |           |                    |                   |                |                   |            |                  |  |
| Nom:             | m:         CASE NEW HOLLAND         wire*         Nom:         ACME EQUIPMENT COMPANY         Message Fournisseur:           resse 1:         456 Case Street          Adresse 1:         1234 Location Address          Interne Mémo:                                                                                                    |                         |                  |                        |              |            |             |             |            |          |           |           |                    |                   |                |                   |            |                  |  |
| Adresse 1:       | resse 1: 456 Case Street Adresse 1: 1234 Location Addresse Suite 1234 Interne Mémo:                                                                                                    |                         |                  |                        |              |            |             |             |            |          |           |           |                    |                   |                |                   |            |                  |  |
| Adresse 2:       | resse 1: 456 Case Street Customer Adresse 1: 1234 Location Address 1: 1234 Location Address 1: 1 |                         |                  |                        |              |            |             |             |            |          |           |           |                    |                   |                |                   |            |                  |  |
| Ville:           | Racine                                                                                                    |                         | Méthode Livraise | on A                   | ttention:    |            |             |             |            |          |           |           |                    |                   |                |                   |            |                  |  |
| Province:        | WI Code Po                                                                                                    | ostal: 23445            |                  | VI VI                  | ille:        | Loca       | tion City   |             |            |          |           |           |                    |                   |                |                   |            |                  |  |
| Téeéphone:       | (111) 222-3333                                                                                                    |                         | Date Exp. Livrai | son Pi                 | rovince:     | TX         | Cod         | e Postal: 7 | 8006       |          |           |           |                    |                   |                |                   |            |                  |  |
| Fax:             | (222) 333-4444                                                                                                    |                         | 2017-03-08       | $\sim$                 |              |            |             |             |            |          |           |           |                    |                   |                |                   |            |                  |  |
| Item Number (C   | trl-N):                                                                                                    |                         |                  |                        |              |            |             |             |            |          |           |           |                    |                   |                |                   |            |                  |  |
| Détail Comma     | ande d'Achat                                                                                                    |                         |                  |                        |              |            |             |             |            |          |           |           |                    |                   |                |                   |            |                  |  |
| Type Ni<br>Ligne | uméro/Nom                                                                                                    | Description             | Bo<br>Pri        | iîte Ty<br>incipale Co | pe<br>mmande | Référence  | Mémo        | Quantité 🚽  | Coût Unité | Qté Re   | . Total   | Statut    | Type Doc Source    | Numéro Doc Source | Vendeur Source | PartCustomField11 | Price Book | User Description |  |
| Item 12          | 23811A1-198                                                                                                    | HARNESS                 |                  |                        |              |            |             | 1,0         | 345,000    | ,0       | 345,00 \$ | Open      |                    | 0                 |                |                   | CAS        |                  |  |
| <i>d</i> . 🔽     |                                                                                                    |                         |                  |                        |              |            |             |             |            |          |           |           |                    |                   |                |                   |            |                  |  |
| Item             |                                                                                                    |                         |                  |                        |              |            |             |             |            |          |           |           |                    |                   |                |                   |            |                  |  |
| G/L              |                                                                                                    |                         |                  |                        |              |            |             |             |            |          |           |           |                    |                   |                |                   |            |                  |  |
|                  |                                                                                                    |                         | Séle             | ctionnez               | G/L da       | ans la lis | ste. Ceci v | a ouvrir    | une fené   | être ave | ec une l  | ste de    | de                 |                   |                |                   |            |                  |  |
|                  | vos comptes du Grand Livre. Voir image suivante.                                                                                                    |                         |                  |                        |              |            |             |             |            |          |           |           |                    |                   |                |                   |            |                  |  |
|                  |                                                                                                    |                         |                  |                        |              | -          |             |             | -          |          |           |           |                    |                   |                |                   |            |                  |  |
|                  |                                                                                                    |                         | _                |                        |              |            |             |             |            |          |           |           |                    |                   |                |                   |            |                  |  |

| Emplacement       # Compte       Description       Type         Image: Start Antronic       SAT - 6-10350-02       PARTS FREIGHT       EXPENSE         Double-cliquez pour importer dans Bon d'Achat (PO)       Modifier le filtre         Double-cliquez pour importer dans Bon d'Achat (PO)       Modifier le filtre         Medifier le filtre       Modifier le filtre         Torre       Modifier le filtre         Torre       Modifier le filtre         Torre       Modifier le filtre         Torre       Modifier le filtre         Torre       Modifier le filtre         Torre       Store d'Approve Torre       Modifier le filtre         Torre       Store d'Approve Torre       Modifier le filtre         Torre       Description       Torre       Modifier le filtre         Torre       Description       Torre       Modifier le filtre         Torre       Description       Torre       Modifier le filtre         Torre       Description       Distre formation       Torre       Modifier le filtre         Torre       Description       Distre formation       Modifier le filtre       Modifier le filtre         Torre       Description       Distre formation       Medifier le filtre       Medifier le filtre <t< th=""><th>Emplacement       # Compte       Description       Type         *fre       ************************************</th><th>Emplacement       # Compte       Description       Type         "fre      </th><th>Déposer la colonne de votre choix !</th><th>vous pouvez cherc<br/>ou/et descr</th><th>cher par emplacement et/o<br/>ription comme mon exemp</th><th>u # compte<br/>ble.</th><th>×</th></t<>                                                                                                    | Emplacement       # Compte       Description       Type         *fre       ************************************                                                                                                    | Emplacement       # Compte       Description       Type         "fre                                                                                                    | Déposer la colonne de votre choix !                                                                                                    | vous pouvez cherc<br>ou/et descr                                                                                                    | cher par emplacement et/o<br>ription comme mon exemp                                                                                                    | u # compte<br>ble.                        | ×                                 |
|----------------------------------------------------------------------------------------------------|----------------------------------------------------------------------------------------------------|----------------------------------------------------------------------------------------------------|----------------------------------------------------------------------------------------------------|----------------------------------------------------------------------------------------------------|----------------------------------------------------------------------------------------------------|-------------------------------------------|-----------------------------------|
| Image: Clerck Note Received: CM Fouriseur: Engine: Engine: majorite Clerck Note Received: CM Fouriseur: Engine: Clerck Note Received: CM Fouriseur: Engine: Clerck Note Received: Clerck Note Received: Clerck Note                                                                                                    | Image: Service Hardward Register       Free Service Machinetics (VR)       Ball Loser Register       CPUERtic         Image: Service Hardward Register       Service Hardward Register       Modifier Le filter         Image: Service Hardward Register       Service Hardward Register       Modifier Le filter                                                                                                    | Image:       San ANTONIO       SAT 6-10350-02       PARTS FREIGHT       EXPENSE         Double-cliquez pour importer dans Bon d'Achat (PO)       Image: Cliquez pour importer dans Bon d'Achat (PO)       Image: Cliquez pour importer dans Bon d'Achat (PO)         Image:       Content(Description), fre)       Image: Cliquez pour importer dans Bon d'Achat (PO)         Image:       Content(Description), fre)       Image: Cliquez pour importer dans Bon d'Achat (PO)         Image:       Content(Description), fre)       Image: Cliquez pour importer dans Bon d'Achat (PO)         Image:       Content(Description), fre)       Image: Cliquez pour importer dans Bon d'Achat (PO)         Image:       Cliquez pour importer dans Bon d'Achat (PO)       Image: Cliquez pour importer dans Bon d'Achat (PO)         Image:       Cliquez pour importer dans Bon d'Achat (PO)       Image: Cliquez pour importer dans Bon d'Achat (PO)         Image:       Cliquez pour importer dans Bon d'Achat (PO)       Image: Cliquez pour importer dans Bon d'Achat (PO)         Image:       Image: Cliquez pour importer dans Bon d'Achat (PO)       Image: Cliquez pour importer dans Bon d'Achat (PO)         Image:       Image: Cliquez pour importer dans Bon d'Achat (PO)       Image: Cliquez pour importer dans Bon d'Achat (PO)         Image:       Image: Cliquez pour importer dans Bon d'Achat (PO)       Image: Cliquez pour importer dans Bon d'Achat (PO)         Image:       Image: Clique                                                                                                    | Emplacement # Comp                                                                                                    | te [                                                                                                    | Description                                                                                                    | ⊽ Туре                                    |                                   |
| SAN ANTONIO       SAT-6-10350-02       PARTS FREIGHT       EXPENSE         Double-cliquez pour importer dans Bon d'Achat (PO)       Importer dans Bon d'Achat (PO)       Importer dans Bon d'Achat (PO)         Importer dans Bon d'Achat (PO)       Importer dans Bon d'Achat (PO)       Importer dans Bon d'Achat (PO)         Importer dans Bon d'Achat (PO)       Importer dans Bon d'Achat (PO)       Importer dans Bon d'Achat (PO)         Importer dans Bon d'Achat (PO)       Importer dans Bon d'Achat (PO)       Importer dans Bon d'Achat (PO)         Importer de la sourd Norrer (Importer Description), 'fre')       Importer dans Bon d'Achat (PO)       Importer dans Bon d'Achat (PO)         Importer de la sourd Norrer (Importer Description)       Importer dans Bon d'Achat (PO)       Importer dans Bon d'Achat (PO)         Importer de la sourd Norrer (Importer Description)       Importer dans Bon d'Achat (PO)       Importer dans Bon d'Achat (PO)         Importer de la sourd Norrer (Importer Description)       Importer dans Bon d'Achat (PO)       Importer dans Bon d'Achat (PO)         Importer de la sourd Norrer (Importer Description)       Importer dans Bon d'Achat (PO)       Importer dans Bon d'Achat (PO)         Importer de la sourd Norrer (Importer Description)       Importer dans Bon d'Achat (PO)       Importer dans Bon d'Achat (PO)         Importer de la sourd Norrer (Importer CMPAN)       Importer dans Bon d'Achat (PO)       Importer dans Bon d'Achat (PO) <t< th=""><th>SAN ANTONIO       SAT-6-10350-02       PARTS FREIGHT       EXPENSE         Double-cliquez pour importer dans Bon d'Achat (PO)       Double-cliquez pour importer dans Bon d'Achat (PO)       Modifier le filtre         Modifier le filtre       Contient (Description), 'fre)       Modifier le filtre       Modifier le filtre         filtre metalization       Parts FREIGHT       Experime filtre       Modifier le filtre         filtre metalization       Parts FREIGHT       Experime filtre       Modifier le filtre         filtre metalization       Parts FREIGHT       Modifier le filtre       Modifier le filtre         filtre metalization       Parts FREIGHT       Modifier le filtre       Modifier le filtre         filtre metalization       Filtre Metalization       Parts FREIGHT       Modifier le filtre         filtre metalization       Filtre Metalization       Parts FREIGHT       Modifier le filtre         inter Metalization       Filtre Metalization       Parts FREIGHT       Modifier le filtre         inter Metalization       Saver Mourceus       Saver Mourceus       Filtre Metalization       Modifier le filtre         inter Metalization       Saver Mourceus       Saver Mourceus       Saver Mourceus       Modifier le filtre       Entres         inter Metalization       Mourceus       Mourceus       Mourceus</th><th>SAN ANTONIO       SAT-6-10350-02       PARTS FREIGHT       EXPENSE         Double-cliquez pour importer dans Bon d'Achat (PO)       Double-cliquez pour importer dans Bon d'Achat (PO)         Image: Content(Description), 'fre)       Modifier le filtre         the Companyi Gards Notes Revivable       CRM Fourissens       Employé         the Companyi Gards Notes Revivable       CRM Fourissens       Employé         the Companyi Gards       State de companyi Gards       Notes Revivable       CRM Fourissens         the Companyi Gards       State de companyi Gards       Parts FREIGHT       Expense Machanete (Wo)       Bail Lower Reports Liens Web Windows Alde         the Companyi Gards       State de companyi Gards       Date Exporter       Impliere Report Receptor Receptor Re</th><th></th><th></th><th>*fre</th><th></th><th></th></t<>                                                                                               | SAN ANTONIO       SAT-6-10350-02       PARTS FREIGHT       EXPENSE         Double-cliquez pour importer dans Bon d'Achat (PO)       Double-cliquez pour importer dans Bon d'Achat (PO)       Modifier le filtre         Modifier le filtre       Contient (Description), 'fre)       Modifier le filtre       Modifier le filtre         filtre metalization       Parts FREIGHT       Experime filtre       Modifier le filtre         filtre metalization       Parts FREIGHT       Experime filtre       Modifier le filtre         filtre metalization       Parts FREIGHT       Modifier le filtre       Modifier le filtre         filtre metalization       Parts FREIGHT       Modifier le filtre       Modifier le filtre         filtre metalization       Filtre Metalization       Parts FREIGHT       Modifier le filtre         filtre metalization       Filtre Metalization       Parts FREIGHT       Modifier le filtre         inter Metalization       Filtre Metalization       Parts FREIGHT       Modifier le filtre         inter Metalization       Saver Mourceus       Saver Mourceus       Filtre Metalization       Modifier le filtre         inter Metalization       Saver Mourceus       Saver Mourceus       Saver Mourceus       Modifier le filtre       Entres         inter Metalization       Mourceus       Mourceus       Mourceus                                                                                                    | SAN ANTONIO       SAT-6-10350-02       PARTS FREIGHT       EXPENSE         Double-cliquez pour importer dans Bon d'Achat (PO)       Double-cliquez pour importer dans Bon d'Achat (PO)         Image: Content(Description), 'fre)       Modifier le filtre         the Companyi Gards Notes Revivable       CRM Fourissens       Employé         the Companyi Gards Notes Revivable       CRM Fourissens       Employé         the Companyi Gards       State de companyi Gards       Notes Revivable       CRM Fourissens         the Companyi Gards       State de companyi Gards       Parts FREIGHT       Expense Machanete (Wo)       Bail Lower Reports Liens Web Windows Alde         the Companyi Gards       State de companyi Gards       Date Exporter       Impliere Report Receptor Receptor Re                                                                                                    |                                                                                                    |                                                                                                    | *fre                                                                                                    |                                           |                                   |
| Constant       Double-cliquez pour importer dans Bon d'Achat (PO)         Image: Constant       Decemption, 'fre'       Modifier le fibre         Image: Constant       Decemption, 'fre'       Modifier le fibre         Image: Constant       Decemption, 'fre'       Modifier le fibre         Image: Constant       Decemption, 'fre'       Modifier le fibre         Image: Constant       Decemption, 'fre'       Modifier le fibre         Image: Constant       Seaver et Approval PO Seaver et Approval PO Seaver et Approval                                                                                                    | Double-cliquez pour importer dans Bon d'Achat (PO)         Image: Content([Description], 'fe')       Modifier le filtre         for content([Description], 'fe')       Modifier le filtre         for content([Description], 'fe')       Modifier le filtre         for me Anote Recental CM Fourniseurs       Employé Paie Banque Immobilisation Paces Service Machineris (WG) Bil Lour Reports Liers Web Window Ade         for me Anote Recental CM Fourniseurs       Employee Paie Banque Immobilisation Paces Service Machineris (WG) Bil Lour Reports Liers Web Window Ade         immode Aduation       Immove Immove Imm                                                                                                    | Constant (Description), fre?       Modifier & filter         Constant (Description), fre?       Modifier & filter         Constant (Description), fre?       Modifier & filter <td< td=""><td>SAN ANTONIO SAT-6-1</td><td>0350-02</td><td>PARTS FREIGHT</td><td>EXPENSE</td><td></td></td<>                                                                                                    | SAN ANTONIO SAT-6-1                                                                                                    | 0350-02                                                                                                    | PARTS FREIGHT                                                                                                    | EXPENSE                                   |                                   |
| Double-cliquez pour importer dans Bon d'Achat (PO)         Important (Description), 'fre')       Modifier le filter         Modifier le filter       Modifier le filter         Metric consegnie Clinit Notes Receivable (Mn Fournisseur Employs Pale Banque Employs Pales Service Machineles (Wi) Bal Lover Reports Lens Wei Windows Add         etche Parthase Order @       Bane of Particular Employs Pale Banque Employs Pales Service Machineles (Wi) Bal Lover Reports Lens Wei Windows Add         etche Parthase Order @       Bane of Particular Employs Pales Banque Employs Pales Service Machineles (Wi) Bal Lover Reports Lens Wei Windows Add         etche Parthase Order @       Bane of Particular Particular                                                                                                    | Double-cliquez pour importer dans Bon d'Achat (PO)         Image: image: image                                                                                                    | Double-cliquez pour importer dans Bon d'Achat (PO)         Image: Clerch (lpescripton), 'fre')       Modfier le filte         iche Compagie Clerch Note Receivable CM Fourisseurs Employs Pale Banque Immobilization Paces Service Machineries (MS) Bai Lover Reports Lieux Web Windows Alee       Modfier le filte         iche Compagie Clerch Notes Receivable CM Fourisseurs Employs Pale Banque Immobilization Paces Service Machineries (MS) Bai Lover Reports Lieux Web Windows Alee       Modfier le filte         iche Compagie Clerch Notes Receivable CM Fourisseurs Employs Pale Banque Immobilization Paces Service Machineries (MS) Bai Lover Reports Edecation Parcodate Edet Add Wholegood Line Bans       Modfier Le filte         iche Change       Imprimer Galle Annué Editer Approuve PO Imprimer Resport Recepton Parc-Older Edit Add Wholegood Line Bans       Modifier Edit         iche Change       Intel Deporter       Imprimer Galle Addet Clerch Parcodate       Imprimer Galle Addet Clerch Parcodate         iche Change       Intel Deporter       Imprimer Galle Parcodate       Imprimer Galle Parcodate         iche Street       Intel Deporter       Imprimer Markes I       Imprimer Markes I       Imprimer Markes I         iche Street       Imprimer Galle Clerch Parcodate       Imprimer Markes I       Imprimer Markes I       Imprimer Markes I       Imprimer Markes I       Imprimer Markes I       Imprimer Markes I       Imprimer Markes I       Imprimer Markes I       Imprimer Markes I       Imprimer Markes I       Imprimer Mar                                                                                                    |                                                                                                    |                                                                                                    |                                                                                                    |                                           |                                   |
| Item of the server the wave and the server the server t                                                                                                    | Sping Information       North         Sping Information       North          North       Code Prediti       North         Sping Information       North         Sping Information       North       Sping Information         North       Code Prediti       North       Sping Information         North       Sping Information       North       Sping I                                                                                                    | Image:       Content([Description], fre)       Modifier Entretion         chr       Compaging Texts Notes Receivable CMM Fournisseus: Employds Pale Banque Immobilisation Pickes Service Machineries (WG) Bal Lover Rapports Lens Web Windows Aide       Image: Compaging Texts Notes Receivable CMM Fournisseus: Employds Pale Banque Immobilisation Pickes Service Machineries (WG) Bal Lover Rapports Lens Web Windows Aide         Str:       New Probase Oxford       Surver et Approver PO Surver et Approver PO Surver et Imprimer Grille Annué Exter Approver PO Imprimer Rapport Reception Pre-Order Edit: Add Whologood Line Rens         ment:       Dest Doc::       201703/30 Dimmer Grille Annué Exter Approver PO Imprimer Rapport Reception Pre-Order Edit: Add Whologood Line Rens         ment:       Dest Doc::       201703/30 Dimmer Grille Annué Exter Approver PO Imprimer Rapport Reception Pre-Order Edit: Add Whologood Line Rens         ment:       Dest Doc::       201703/30 Dimmer Grille Annué Exterporter:       Imprimer Rapport Reception Pre-Order Edit: Add Whologood Line Rens         ment:       Dest Doc::       201703/30 Dimmer Grille Annué       Exterporter:       Imprimer Rapport Reception Pre-Order Edit: Add Whologood Line Rens         Str:       Dest Doc::       201703/30 Dimmer Grille Annué       Exterporter:       Imprimer Rapport Reception Pre-Order Edit: Add Whologood Line Rens         Str:       Dest Doc::       201703/30 Dimmer Grille Annué       Pre-Order Edit: Add Whologood Line Rens       Exterport Pre-Order Edit: Add Whologood Line Rens                                                                                                    |                                                                                                    | Double-cliquez po                                                                                                    | our importer dans Bon d'A                                                                                                    | chat (PO)                                 |                                   |
| fifter       Compagnie       Clients       Note Receivable       CRM       Fournisseurs       Employee       Bangue       Immobilisation       Prices       Service       Machineries (WG)       Bail       Luer       Rapports       Liens       Mel       Liens       Mel       Liens       Mel       Mel       Liens       Mel       Mel       Liens       Mel       Mel <th>ficher Compagnie Clients Note Receivable CRM Fournisseurs Employée Paie Bangue Immobilisation Pièces Service Machineries (WG) Bail Louer Rapports Liens Web Windows Aide   ester ester</th> <th>icher Compagnie Cients Notes Receivable CRM Fournisseurs Employés Paie Banque Immobilisation Pièces Service Machinelies (WG) Bail Louer Rapports Liens Web Windows Aide Star New Pardbase Order  Star Parto and Parton Porter Edit Add Wholegood Line Items  erect Forms Source Houseau Sauver et Approuvé PO Sauver et Imprimer Exporter Imprimer Grille Annulé Éditer Approuvé PO Imprimer Rapport Réception Pre-Order Edit Add Wholegood Line Items  erect Forms Source Houseau Sauver et Approuvé PO Sauver et Imprimer Exporter Imprimer Grille Annulé Éditer Approuvé PO Imprimer Rapport Réception Pre-Order Edit Add Wholegood Line Items  erect Forms Source Houseau Sauver et Approuvé PO sauver et Imprimer Grille Annulé Éditer Approuvé PO Imprimer Rapport Réception Pre-Order Edit Add Wholegood Line Items  erect Form Source Houseau Sauver et Approuvé PO sauver et Imprimer Grille Annulé Éditer Approuvé PO Imprimer Rapport Réception Pre-Order Edit Add Wholegood Line Items  erect Form Source Houseau Sauver et Approuvé PO sauver et Imprimer Grille Annulé Éditer Approuvé PO Imprimer Rapport Réception Pre-Order Edit Add Wholegood Line Items  erect Form Source Mouseau Sauver et Approuvé PO sauver et Imprimer Grille Annulé Éditer Approuvé PO Imprimer Rapport Réception Pre-Order Edit Add Wholegood Line Items  erect Form Source Protoco Prove Ports Line Items  formation  formation  formatio  formatio</th> <th>Contient([Description], 'fre</th> <th>)</th> <th></th> <th></th> <th>Modifier le filtre</th>                                                                                                    | ficher Compagnie Clients Note Receivable CRM Fournisseurs Employée Paie Bangue Immobilisation Pièces Service Machineries (WG) Bail Louer Rapports Liens Web Windows Aide   ester ester                                                                                                    | icher Compagnie Cients Notes Receivable CRM Fournisseurs Employés Paie Banque Immobilisation Pièces Service Machinelies (WG) Bail Louer Rapports Liens Web Windows Aide Star New Pardbase Order  Star Parto and Parton Porter Edit Add Wholegood Line Items  erect Forms Source Houseau Sauver et Approuvé PO Sauver et Imprimer Exporter Imprimer Grille Annulé Éditer Approuvé PO Imprimer Rapport Réception Pre-Order Edit Add Wholegood Line Items  erect Forms Source Houseau Sauver et Approuvé PO Sauver et Imprimer Exporter Imprimer Grille Annulé Éditer Approuvé PO Imprimer Rapport Réception Pre-Order Edit Add Wholegood Line Items  erect Forms Source Houseau Sauver et Approuvé PO sauver et Imprimer Grille Annulé Éditer Approuvé PO Imprimer Rapport Réception Pre-Order Edit Add Wholegood Line Items  erect Form Source Houseau Sauver et Approuvé PO sauver et Imprimer Grille Annulé Éditer Approuvé PO Imprimer Rapport Réception Pre-Order Edit Add Wholegood Line Items  erect Form Source Houseau Sauver et Approuvé PO sauver et Imprimer Grille Annulé Éditer Approuvé PO Imprimer Rapport Réception Pre-Order Edit Add Wholegood Line Items  erect Form Source Mouseau Sauver et Approuvé PO sauver et Imprimer Grille Annulé Éditer Approuvé PO Imprimer Rapport Réception Pre-Order Edit Add Wholegood Line Items  erect Form Source Protoco Prove Ports Line Items  formation  formation  formatio  formatio                                                                                                    | Contient([Description], 'fre                                                                                                    | )                                                                                                    |                                                                                                    |                                           | Modifier le filtre                |
| fifther Compagnie Clinits Notes Receivable CRM Fournisseurs Employés Paie Banque Immobilisation Prices Service Machineries (WG) Bail Louer Rapports Liens Web Windows Aidd   estar Hew Purchase Oxder Sauveret Approuvé PO Sauveret Immrimer Exporter Imprimer Grille Annulé Éditer Approuvé PO Imprimer Rapports Réception Pre-Order Edit Add Wholegood Line Items    Imprimer Rapport Recersionte   ommande d'Achat(PO)      Information   formation Shipping Information   formation Non:   desses 1: Ache EQUIPMENT COMPANY   etac energy Non:   Addesses 2: Subte 1:   Subping Information Non:   formation Non:   desses 2: Subte 1:   desses 2: Subte 1:   addesse 2: Subte 1:   formation Within the de Lurasion   desses 2: Subte 1:   formation Within the de Lurasion   formation Within the de Lurasion   formation Non:   formation Non:   formation Non:   formation Non:   formation Non:   formation Non:   formation Non:   formation Non:   formation Non:   formation Non:   formation Non:                                                                                                    | fifter Compagnie Cleins Notes Receivable CRM Fournisseus Employés Paie Bail Louer Rapports Liens Web Windows Aide                                                                                                    | icher Compagnie Clients Note Receivable CRM Fournisseurs Employés Paie Banque Immobilisation Pièces Service Machineries (WG) Bail Louer Rapports Liens Web Windows Aide   ister New Andrase Order internet word Receivable CRM Fournisseurs Employés Paie Banque Immobilisation Pièces Service Machineries (WG) Bail Louer Rapports Liens Web Windows Aide   ister New Andrase Order internet Suber et Approxite PO Sauver et Imprimer Emploter Imprimer Grille Annulé Editer Approxite PO Imprimer Rapport Réception Pre-Order Edit Add Wholegood Line Items   immade d'Achat(PO)   immade d'Achat(PO)   immade d'Achat(PO)   immade d'Achat(PO)   imageroved App. Par   Date App. :   e' Comm. Fournit     Message Fournisseur:   imageroved App. Par   Date App. :   e' Conton Address   interne Mérino:   Address 1:   Address 2:   Stapp Internet   Message Fournisseur:   Interne Mérino:   Message Fournisseur:   Interne Mérino:   Message Fournisseur:   Interne Mérino:   Methode Livrasion   Wei:   Coation City   Methode Livrasion   Wei:   It I Coation City   Methode Livrasion   Wei:   It I Coation City   Methode Livrasion   Methode Livrasion   Methode Livrasion   Methode Livrasion   Methode Livrasion   Methode Livrasion   Methode Livrasion   Methode Livrasion   Methode Livrasion   Met                                                                                                    |                                                                                                    |                                                                                                    |                                                                                                    |                                           |                                   |
| Etter       New Prochase Order       Imprimer Rapport Réception       Pre-Order Edit       Add Wholegood Line Items         Imprimer Rapport Réception       Pre-Order Edit       Add Wholegood Line Items         Imprimer Rapport Réception       Pre-Order Edit       Add Wholegood Line Items         Imprimer Rapport Réception       Pre-Order Edit       Add Wholegood Line Items         Imprimer Rapport Réception       Pre-Order Edit       Add Wholegood Line Items         Imprimer Rapport Réception       Pre-Order Edit       Add Wholegood Line Items         Imprimer Rapport Réception       Pre-Order Edit       Add Wholegood Line Items         Imprimer Rapport Réception       Pre-Order Edit       Add Wholegood Line Items         Imprimer Rapport Réception       Pre-Order Edit       Add Wholegood Line Items         Imprimer Rapport Réception       Pre-Order Edit       Add Wholegood Line Items         Imprimer Rapport Réception       Pre-Order Edit       Add Wholegood Line Items         Imprimer Rapport Réception       Pre-Order Edit       Add Wholegood Line Items         Imprimer Rapport Réception       Pre-Order Edit       Add Wholegood Line Items         Imprimer Rapport Réception       Nom:       Address       Pre-Order Edit         Imprimer Rapport Réception       Nom:       Address       State 1234                                                                                                    | Ether       New Purchase Order       New Purchase Order       New Purchase Order         Imprimer       Sauver et Imprimer Exporter.       Imprimer Grille       Annulé       Édter Approuvé PO       Imprimer Rapport Réception       Pre-Order Édit       Add Wholegood Line Items         Imprimer Bapport Réception       Pre-Order Édit       Add Wholegood Line Items       Imprimer Grille       Add Wholegood Line Items         Imprimer Bapport Réception       Pre-Order Édit       Add Wholegood Line Items       Imprimer Grille       Add Wholegood Line Items         Imprimer Bapport Réception       Pre-Order Édit       Add Wholegood Line Items       Imprimer Grille       Imprimer Grille       Imprimrer Grille       Imprimer Grille </td <td>Ster New Yurdase Cróst     Ster New Yurdase Cróst     Ster New Yurdase Cróst     Ster New Yurdase Cróst        Ster New Yurdase Cróst        Ster New Yurdase Cróst        Ster Saver et Approxivé PO           Ster Prev           Ster Prev                    Ster Prev                    Ster New Yurdase Cróst                    Ster Prev                                                                                                    <td>ficher Compagnie Clients Notes Receivable CRM Fournis</td><td>eurs Employés Paie Banque Immobilisation Pie</td><td>ièces Service Machineries (WG) Bail Louer Rapports</td><td>Liens Web Windows Aide</td><td></td></td>                                                                                                    | Ster New Yurdase Cróst     Ster New Yurdase Cróst     Ster New Yurdase Cróst     Ster New Yurdase Cróst        Ster New Yurdase Cróst        Ster New Yurdase Cróst        Ster Saver et Approxivé PO           Ster Prev           Ster Prev                    Ster Prev                    Ster New Yurdase Cróst                    Ster Prev <td>ficher Compagnie Clients Notes Receivable CRM Fournis</td> <td>eurs Employés Paie Banque Immobilisation Pie</td> <td>ièces Service Machineries (WG) Bail Louer Rapports</td> <td>Liens Web Windows Aide</td> <td></td>                                                                                                    | ficher Compagnie Clients Notes Receivable CRM Fournis                                                                                                    | eurs Employés Paie Banque Immobilisation Pie                                                                                                    | ièces Service Machineries (WG) Bail Louer Rapports                                                                                                    | Liens Web Windows Aide                    |                                   |
| Information       Shipping Information       ACME EQUIPMENT COMPANY       Implied Mappent Lege and the second product of the second and the second product of the second and the second product of the second and the second product of the second and the second product of the second and the second product of the second and the second product of the second and the second product of the second and the second product of the second and the second product of the second and the second product of the second and the second and the second product of the second and the second and the s                                                                                                    | Index during and other hypothet (0) and other hypothet (0) and other hypothet (0) and other hypothet (0) and (0) other hypothet (0) and (0) other hypothet (0) other hypothet (0) other hypothe                                                                                                    | With a server of a work composition of an extreme protect of an extreme protect                                                                                                    | etStar New Purchase Order 🔯                                                                                                    | ver et Imprimer Exporter Imprimer Grille Appulé                                                                                                    | Éditer Approuvé PO Imprimer Rapport Récention Pre-Orde                                                                                                    | Edit Add Wholegood Line Items             |                                   |
| Information         Message Fournisseur:                App. Par;             Date App.:             # Comm. Fourn.:               Message Fournisseur:             Interne Meine:               Message Fournisseur:             Interne Meine:               Message Fournisseur:             Interne Meine:               Message Fournisseur:             Interne Meine:             Interne Meine:                                                                                                    | Internet to perior         Processor and advector           Support of the point of the point                                                                                                    | manade d'Adat<br>Naméro Nom<br>Certer des<br>State Des<br>State Des : 2017/03/08<br>Date App. :<br>Date App. :<br>Date App. :<br>Date App. :<br>Date App. :<br>Date App. :<br>Containe<br>Methode Livrason<br>Methode Livrason                                                                                                    |                                                                                                    | re comprine exportent imprine once Annue                                                                                                    |                                                                                                    | care Add Wholegood Elle Relins            |                                   |
| ooument: Out   ooument: Out   vobation: Date Doc:   2017:03:08 Date Exporter:   # Comm. Fourn:     information     Uver à:   Outonon   456 Gaes Street   Information   Vert à:   Code Postal:   23445   Itil:   Date App.     Nom:   Adresse 2:   Suite 1234   Adresse 2:   Suite 1234   Adresse 2: <t< th=""><th>Comment:       Open       # PO:       Date Doc:       2017-03-08       Date Exporter:         rorbation:       Unapproved       App. Par;       Date App.:       # Comm. Fourn.:         Information       Shipping Information       Acres EQUIPMENT COMPANY       Pressages         Information       Nom:       Acres EQUIPMENT COMPANY       Pressages         Methode Livraison       Acres 2:       Stute 1234       Date Exporter:       Interne Mémo:         Itality 222-3333       Other Size       Ville:       Location City       Date Exporter:       Tr       Code Postal:       Prevince:       Tr       Code Postal:       Prevince:       Tr       Code Postal:       Prevince:       Tr       Code Postal:       Prevince:       Tr       Code Postal:       Prevince:       Tr       Code Postal:       Prevince:       Tr       Code Postal:       Prevince:       Tr       Code Postal:       Prevince:       Tr       Code Postal:       Prevince:       Tr       Code Postal:       Prevince:       Tr       Prevince:       Prevince:       Prevince:       Prevince:       Prevince:       Prevince:       Prevince:       Prevince:       Prevince:       Prevince:       Prevince:       Prevince:       Prevince:       Prevince:       Prevince:       Prevince:</th><th>current: Ope # PO: 0 Date Doc: 201703-08 Date Exporter:<br/>battor: Inapproved App. Par: Date App: doc man. Fourn:<br/>formation<br/>CASE HEW HOLAND<br/>45 Case Street<br/>Ware a' Custom<br/>Radrese 2:<br/>Suite 1234<br/>Wetode Livraison<br/>Wetode Livraison<br/>Wetode Livraison<br/>Wetode Livraison<br/>Province:<br/>TX<br/>Code Postal: 7000<br/>Commande<br/>Reference<br/>Metode Quentie<br/>Cod Unité opur cette ligne du GL<br/>Street<br/>Street</th><th>Commande d'Achat/RO)</th><th></th><th></th><th></th><th></th></t<> | Comment:       Open       # PO:       Date Doc:       2017-03-08       Date Exporter:         rorbation:       Unapproved       App. Par;       Date App.:       # Comm. Fourn.:         Information       Shipping Information       Acres EQUIPMENT COMPANY       Pressages         Information       Nom:       Acres EQUIPMENT COMPANY       Pressages         Methode Livraison       Acres 2:       Stute 1234       Date Exporter:       Interne Mémo:         Itality 222-3333       Other Size       Ville:       Location City       Date Exporter:       Tr       Code Postal:       Prevince:       Tr       Code Postal:       Prevince:       Tr       Code Postal:       Prevince:       Tr       Code Postal:       Prevince:       Tr       Code Postal:       Prevince:       Tr       Code Postal:       Prevince:       Tr       Code Postal:       Prevince:       Tr       Code Postal:       Prevince:       Tr       Code Postal:       Prevince:       Tr       Code Postal:       Prevince:       Tr       Prevince:       Prevince:       Prevince:       Prevince:       Prevince:       Prevince:       Prevince:       Prevince:       Prevince:       Prevince:       Prevince:       Prevince:       Prevince:       Prevince:       Prevince:       Prevince:                                                                                                    | current: Ope # PO: 0 Date Doc: 201703-08 Date Exporter:<br>battor: Inapproved App. Par: Date App: doc man. Fourn:<br>formation<br>CASE HEW HOLAND<br>45 Case Street<br>Ware a' Custom<br>Radrese 2:<br>Suite 1234<br>Wetode Livraison<br>Wetode Livraison<br>Wetode Livraison<br>Wetode Livraison<br>Province:<br>TX<br>Code Postal: 7000<br>Commande<br>Reference<br>Metode Quentie<br>Cod Unité opur cette ligne du GL<br>Street<br>Street | Commande d'Achat/RO)                                                                                                    |                                                                                                    |                                                                                                    |                                           |                                   |
| App. Par: Date Date::::::::::::::::::::::::::::::::::::                                                                                                    | App. Par: Date bdc:: 201703-00 Date Exporter:     information     Shipping Information     Uver 8:     Ocustomer     Adresse 1:   Adresse 2:   Sate 1234     Methode Livraison   Adresse 2:   Sate 1234     Methode Livraison   Adresse 2:   Sate 1234     Methode Livraison   Attention:   Code Postal:   2017-03-08     Total Statut     Type Doc Source   Numéro/Nom   Description   Boite   Type   Commande d'Achat     Numéro/Nom   Description   Boite   Type   Commande Réference   Methode Livraison   Stati-6-10350-02 (PARTs)   Transport LPS   Interno Method   Stati-6-10350-02 (PARTs)   Transport LPS   Interno Method   Stati-6-10350-02 (PARTs)   Transport LPS   Interno Method   Stati-1:98                                                                                                    | currentic uperior Provide   bate bate: Date App:     formation     Shipping Information   Livrer à:   Ocation   Addresse 1:   Addresse 2:   Sate 1:   Addresse 2:   Sate 1:   Code Postal:   2231333   Date Exp. Livraison   VII   Code Postal:   223333   Date Exp. Livraison   VIII:   Location City   Date Exp. Livraison   VIII:   Location City   Date Exp. Livraison   VIII:   Code Postal:   200:   VIII:   Code Postal:   201:   Code Postal:   202:   202:   203:   Date Exp. Livraison   VIII:   Location City   Date Exp. Livraison   Privincia:   Tx   Code Postal:   200:   VIII:   Location City   Date Exp. Livraison   Privincia:   Tx   Code Postal:   200:   VIII:   Date Exp. Livraison   VIII:   Location City   Date Exp. Livraison   Principale   Contrained Archat   Numfro/Nom   Description   Soft-Commande   Keffrence   Viiii   100    100   100                                                                                                    | Community of Actigute VI                                                                                                    |                                                                                                    |                                                                                                    |                                           |                                   |
| App. Par:       Date App. :       # Comm. Fourna!         Information       Shipping Information       Messages         Uver à:       O cotaton       Adresse 1:       1234 Location Address       Message Fournisseur:         Racine       Methode Luvaison       Attention:       Adresse 1:       Suite 1234         Methode Exp. Luvraison       Wile:       Location Oily       TX       Code Postal:       Code Unité pour cette ligne du GL         Vinded Athat       Numéro/Nom       Description       Boilte       Type       Référence       Mémo       Quantité _       Codi Unité Qté Re       Total       Statut       Type Doc Source       Numéro Doc Source       Vendeur Source       PartCustomField 11       Price Book       User Description         SAT-6-10350-02 (PARTS       Transport LPS       I.0       Statu       1.0       95,00 \$       Open       0       CAS         123311A1-198       Harkess       I.0       945,00 \$       .0       75,00 \$       Open       0       CAS                                                                                                    | Anderson all in the paper over a pape rar: Uate pape rar: Uate pape rar:     Shipping Information     Information     Interre Memo:     Addresse 1:   1224 Location   Addresse 1:   1224 Location   Addresse 1:   1224 Location   Addresse 1:   1224 Location   Addresse 1:   1224 Location   Addresse 1:   1224 Location   Addresse 1:   1224 Location   Addresse 2:   Suite 1234     Méthode Livraison   Ville:   Date Exp. Livraison   Province:   TX   Code Postal:   2017-03-08              Interre Mémo:           Méthode Livraison   Ville:   Date Exp. Livraison   2017-03-08 <th>App. Yar       Date App.:       # Comm. Fourn.:         formation       Shipping Information</th> <th></th> <th> 2017 02 09 Pate Superstan</th> <th></th> <th></th> <th></th>                                                                                                    | App. Yar       Date App.:       # Comm. Fourn.:         formation       Shipping Information                                                                                                    |                                                                                                    | 2017 02 09 Pate Superstan                                                                                                    |                                                                                                    |                                           |                                   |
| Shipping Information         Message Fournisseur:           CASE NEW HOLLAND         Iver 4:         Octoomer         ACME EQUIPMENT COMPANY         Message Fournisseur:         Interne Mémo:         Message Fournisseur:         Interne Mémo:         Interne Mémo:                                                                                                    | Shipping Information       Shipping Information       Hessages       Hessages <th< th=""><th>Shipping Information       Shipping Information       Meesages Fournisseur:       Meesages Fournisseur:       Meesages Fournisseu</th><th>Document: Open # PO: 0 Date D</th><th>DC.: 2017-03-08 V Date Exporter:</th><th></th><th></th><th></th></th<> | Shipping Information       Shipping Information       Meesages Fournisseur:       Meesages Fournisseur:       Meesages Fournisseu                                                                                                    | Document: Open # PO: 0 Date D                                                                                                    | DC.: 2017-03-08 V Date Exporter:                                                                                                    |                                                                                                    |                                           |                                   |
| CASE NEW HOLLAND       Iver a:       Nom:       ACME EQUIPMENT COMPANY       Message Fournisseur:         456 Case Street       Ilizat Location       Adresse 1:       1234 Location Address       Image: Street         Methode Livraison       Methode Livraison       Suite 1234       Interne Mémo:       Interne Mémo:         VII       Code Postal:       23445       Location City       Interne Mémo:       Interne Mémo:         (111) 222-3333       VIII:       Date Exp. Livraison       Province:       TX       Code Postal:       78006         (222) 333-4444       VIII:       Date Exp. Livraison       Province:       TX       Code Postal:       78006         (111) 222-3333       Output       Province:       TX       Code Postal:       78006       Description         r (ctrl:4):       Tx       Code Postal:       78006       Description       Gode Code Postal:       78006         Message Fournisseur:         Numéro/Nom       Description       Principale       Commande       Mémo       Quantité Code Unité Qué Re       Total Statut       Type Doc Source       Numéro Source       PartCustomField 1       Price Book       User Description         SATé-10350-02 (PARTS       Trasport UPS       Interne Mémo       Output                                                                                                    | CASE NEW HOLLAND       Image: Street       Image: Street       Image: Stre                                                                                                    | CASE NEW HOLLAND       Location       Nom:       ACME EQUIPMENT COMPANY       Message Fournisseur:       Image: Company of the second of the second o                                                                                                    | Document:     Open     # PO:     0     Date D       pprobation:     Unapproved     App. Par:     Date A                                                                                                    | oc.: 2017-03-08 V Date Exporter:                                                                                                    |                                                                                                    |                                           |                                   |
| 456 Case Street       Image: Customer Adresse 1: Adresse 2: Suite 1234         Radine       Méthode Livraison       Attention:         VI       Code Postal: 23445         Interne Mémo:       Interne Mémo:         VI       Code Postal: 23445         VI       Code Postal: 23445         VI       Code Postal: 23445         VI       Code Postal: 23445         VI       Date Exp. Livraison         2017-03-08       VIII         VI       Code Postal: 2017-03-08         VI       Code Postal: 2017-03-08         VI       Code Postal: 2017-03-08         VI       Code Postal: 2017-03-08         VI       Code Postal: 78006         2017-03-08       VIIII         VI       Code Postal: 78006         2017-03-08       VIIIII         VI       Code Postal: 78006         2017-03-08       VIIIIIIIIIIIIIIIIIIIIIIIIIIIIIIIIIIII                                                                                                    | 456 Case Street       O Coatoon       Adresse 1:       1234 Location Address       Interne Méno:         Racine       O Customer       Adresse 2:       Suite 1234         Méthode Livraison       Attention:       Interne Méno:         VI       Code Postal:       23445         (11) 222-3333       O       Ville:       Location City         Date Exp. Livraison       Province:       TX       Code Postal:       78006         (222) 333-4444       O       Ville:       Location City       Entrez un Coût Unité pour cette ligne du GL         r (ctrl-N):       TX       Code Postal:       78006       Entrez un Coût Unité pour cette ligne du GL         Numéro/Nom       Description       Principale       Type       Référence       Mémo       Quantité       Qté Re       Total       Statut       Type Doc Source       Numéro Doc Source       Vendeur Source       PartCustomField11       Price Book       User Description         SAT-6-10350-02 (PARTS       Transport UPS       Interne       Méno       Quantité       Qté Re       Total       Statut       Type Doc Source       Vendeur Source       PartCustomField11       Price Book       User Description         SAT-6-10350-02 (PARTS       Transport UPS       Interne       Interere                                                                                                    | 456 Case Street                                                                                                    | Document: Open # PO: 0 Date D<br>probation: Unapproved App. Par: Date A<br>Information Shipping Inform                                                                                                    | oc.: 2017-03-08 V Date Exporter:                                                                                                    | Messages                                                                                                    |                                           |                                   |
| Adresse 2:       Suite 1234         Racine       Withode Livraison         WI       Code Postal:         23445       Ville:         Liczton Cty         Date Exp. Livraison       Province:         2017-03-08       TX         Code Postal:       2017-03-08         Province:       TX         Code Postal:       78006         2017-03-08       Entrez un Coût Unité pour cette ligne du GL         r (Ctri-N):       Entrez un Coût Unité pour cette ligne du GL         mande d'Achat       Fincipale         Numéro/Nom       Description         Boite       Type         Opmande       Référence         Vindeurs/Nom       Description         Boite       Type         Code Vostal:       1,0         213811A1-198       HARNESS         HARNESS       Intervine         Li23811A1-198       HARNESS                                                                                                    | Customer       Adresse 2:       Suite 1234         Radine       Wi       Code Postal:       23445         WI       Code Postal:       23445         Date Exp. Livraison       Province:       TX         Out Postal:       2017-03-08       TX         Code Postal:       2017-03-08       Entrez un Coût Unité pour cette ligne du GL         r (Ctri-Ni):       TX       Code Postal:       78006         Inuméro/Nom       Description       Boite<br>Principale       Type<br>Commande       Quantité       Coût Unité Qté Re       Total       Statut       Type Doc Source       Numéro Doc Source       PartCustomField11       Price Book       User Description         SAT-6-10350-02 (PARTS)       Transport LPS       1,0       75,00 \$       Open       0       0       0       0         123311A1-198       HARNESS       0       1,0       1,0       345,000 \$       Open       0       CAS       0                                                                                                    | Racine       Méthode Livraison       Adresse 2:       Suite 1234         WI       Code Postal:       23445         WI       Code Postal:       23445         (222) 333-4444       Ville:       Location City         2017-03-08       Ville:       Entrez un Coût Unité pour cette ligne du GL         (Ctrl-N):       Entrez un Coût Unité pour cette ligne du GL         namde d'Achat       Méthode Livraison         Numéro/Nom       Description         Boite       Type         Principale       Coût Unité         Construite       Ville:         Lizza 1444       Ville:         Description       Boite         Principale       Coût Unité         Containe       Référence         Mémo       Quantité       Coût Unité         Quantité       Coût Unité       Qté Re       Total       Statut       Type Doc Source       Numéro Doc Source       PartCustomField 11       Price Book       User Description         SAT-6-10350-02 (PARTS       Transport UPS       Image: Coût Unité       Qté Re       Total       Statut       Type       Quantité       Image: Coût Unité       Qté Re       Total       Statut       Type Doc Source       Numéro Doc Source       Ven                                                                                                    | Document: Open # PO: 0 Date D probation: Unapproved App. Par: Date A Information Shipping Inform CASE NEW HOLLAND                                                                                                    | oc.: 2017-03-08  Date Exporter:  pp.: # Comm. Fourn.:  ation Nom: ACME EQUIPMENT COMPANY                                                                                                    | Messages<br>Message Fournisseur:                                                                                                    |                                           |                                   |
| Racine       Methode Livraison       Attention:       Image: Code Postal:       23445         (11) 222-3333       Image: Code Postal:       23445       Date Exp. Livraison       Province:       TX       Code Postal:       78006         2017-03-08       Image: Code Postal:       2017-03-08       Image: Code Postal:       78006       Image: Code Postal:       78006         r (Ctrl-N):       Image: Code Postal:       2017-03-08       Image: Code Postal:       78006       Image: Code Postal:       78006         Image: Code Postal:       2017-03-08       Image: Code Postal:       78006       Image: Code Postal:       78006         Image: Code Postal:       2017-03-08       Image: Code Postal:       78006         Image: Code Postal:       2017-03-08       Image: Code Postal:       78006         Image: Code Postal:       2017-03-08       Image: Code Postal:       78006         Image: Code Postal:       Code Postal:       78006         Image: Code Postal:       Code Postal:       78006         Image: Code Postal:       Code Postal:       Code Postal:       Total Statut       Type Doc Source       Numéro Doc Source       Vendeur Source       Vendeur Source       Vendeur Source       Vendeur Source <t< td=""><td>Radine       Methode Livraison       Attention:       Image: Code Postal:       23445         VII       Code Postal:       23445       Date Exp. Livraison       Province:       TX       Code Postal:       78006         (111) 222-3333       Output       Output       Output       Entrez       Image: Code Postal:       78006         (222) 333-4444       Output       Output       Entrez       Image: Code Postal:       78006         (217-03-08       Image: Code Postal:       78006       Image: Code Postal:       78006         (217-03-08       Image: Code Postal:       78006       Image: Code Postal:       78006         (217-03-08       Image: Code Postal:       78006       Image: Code Postal:       78006         (217-03-08       Image: Code Postal:       78006       Image: Code Postal:       78006         Inamade d'Achat       Image: Code Postal:       78006       Image: Code Postal:       78006         Numéro/Nom       Description       Boite Principale       Type Code Refere: Mémo: Code Numéro Quantité Code Postal:       Total Statut       Type Doc Source       Numéro Norce: Vendeur Source       Vendeur Source: PartCustomField II       Principale         SAT-6-10350-02 (PARTS       Transport LPS       Image: Code Norte       Image: Code Norte</td><td>Radne       Wit Code Postal: 23445          <ul> <li>Vile:</li> <li>Code Oostal:</li> <li>Vile:</li> <li>Date Exp. Livraison</li> <li>Province:</li> <li>Tx</li> <li>Code Postal:</li> <li>Tx</li> <li>Code Postal:</li> <li>Tx</li> <li>Co</li></ul></td><td>Document:     Open     # PO:     0     Date D       probation:     Unapproved     App. Par:     Date A       Information     Shipping Inform       CASE NEW HOLLAND     Urver à:     0 Location       456 Case Street     O contact     O contact</td><td>oc.:         2017-03-08         Date Exporter:           pp.:         # Comm. Fourn.:           ation           Nom:         ACME EQUIPMENT COMPANY           Adresse 1:         1234 Location Address</td><td>Messages<br/>Message Fournieseur:<br/>Interne Mémo:</td><td></td><td></td></t<>                                                                                                    | Radine       Methode Livraison       Attention:       Image: Code Postal:       23445         VII       Code Postal:       23445       Date Exp. Livraison       Province:       TX       Code Postal:       78006         (111) 222-3333       Output       Output       Output       Entrez       Image: Code Postal:       78006         (222) 333-4444       Output       Output       Entrez       Image: Code Postal:       78006         (217-03-08       Image: Code Postal:       78006       Image: Code Postal:       78006         (217-03-08       Image: Code Postal:       78006       Image: Code Postal:       78006         (217-03-08       Image: Code Postal:       78006       Image: Code Postal:       78006         (217-03-08       Image: Code Postal:       78006       Image: Code Postal:       78006         Inamade d'Achat       Image: Code Postal:       78006       Image: Code Postal:       78006         Numéro/Nom       Description       Boite Principale       Type Code Refere: Mémo: Code Numéro Quantité Code Postal:       Total Statut       Type Doc Source       Numéro Norce: Vendeur Source       Vendeur Source: PartCustomField II       Principale         SAT-6-10350-02 (PARTS       Transport LPS       Image: Code Norte       Image: Code Norte                                                                                                    | Radne       Wit Code Postal: 23445 <ul> <li>Vile:</li> <li>Code Oostal:</li> <li>Vile:</li> <li>Date Exp. Livraison</li> <li>Province:</li> <li>Tx</li> <li>Code Postal:</li> <li>Tx</li> <li>Code Postal:</li> <li>Tx</li> <li>Co</li></ul>                                                                                                    | Document:     Open     # PO:     0     Date D       probation:     Unapproved     App. Par:     Date A       Information     Shipping Inform       CASE NEW HOLLAND     Urver à:     0 Location       456 Case Street     O contact     O contact                                                                                                    | oc.:         2017-03-08         Date Exporter:           pp.:         # Comm. Fourn.:           ation           Nom:         ACME EQUIPMENT COMPANY           Adresse 1:         1234 Location Address                                                                                                    | Messages<br>Message Fournieseur:<br>Interne Mémo:                                                                                                    |                                           |                                   |
| WI       Code Postal:       23445       Code Toostal:       23445       Code Postal:       78006         (111) 222-3333       000       Date Exp. Livraison       Province:       TX       Code Postal:       78006         (222) 333-4444       000       2017-03-08       0       Entrez un Coût Unité pour cette ligne du GL         r (CrtH4):         mande d'Achat         Numéro/Nom       Description       Boîte<br>Principale       Type<br>Commande       Référence       Mémory       Quantité voit 100       Total       Statut       Type Doc Source       Numéro Doc Source       Vendero Source       PartCustomField11       Price Book       User Doscription         SAT-6-10350-02 (PARTS       Tansport UPS       1.0       75.00 \$ 0pen       0       0       0       0         123811A1-198       HARNESS       0       0       1.0       345,000       0       0       0       0       0       0       0       0       0       0       0       0       0       0       0       0       0       0       0       0       0       0       0       0       0       0       0       0       0       0       0       0       0       0       <                                                                                                    | WI       Code Postal:       23445 <ul> <li></li></ul>                                                                                                    | WI       Code Postal:       23445       Date Exp. Livraison       Province:       TX       Code Postal:       78006         (222) 333-4444       00       2017-03-08       0       Entrez un Coût Unité pour cette ligne du GL         (ctrl+1):                                                                                                    | Jocument:     Open     # PO:     0     Date D       probation:     Unapproved     App. Par:     Date A       Information     Shipping Inform       CASE NEW HOLLAND     Uivrer à:     0 Locati       456 Case Street     Image: Cast Cast Cast Cast Cast Cast Cast Cast                                                                                                    | Date Exporter:           pp.:         # Comm. Fourn.:           ation         ACME EQUIPMENT COMPANY           Adresse 1:         1234 Location Address           ner         Adresse 2:         Suite 1234                                                                                                    | Messages<br>Message Fournisseur:<br>Interne Mémo:                                                                                                    |                                           |                                   |
| Initial 222-3333       Date Exp. Livraison       Province:       TX       Code Postal:       78006         (22) 333-4444       Image: Contract of Contract of Contrecontract of Contract of Contract of Contrecontract of C                                                                                                    | Initial 222-3333       Date Exp. Livraison       Province:       TX       Code Postal:       78006         [211) 222-3333                                                                                                    | Image: International international internatione internatinternatinterational international international intern                                                                                                    | Document:     Open     # PO:     0     Date D       probation:     Unapproved     App. Par:     Date A       Information     Shipping Inform       CASE NEW HOLLAND     Uivrer à:     © Locabi       456 Case Street     …     Méthode Livraison       Racine     Méthode Livraison                                                                                                    | Date Exporter:           # Comm. Fourn.:           # torm. Fourn.:           ation           Adresse 1:         ACME EQUIPMENT COMPANY           Adresse 2:         Suite 1234           Attention:         Suite 1234                                                                                                    | Messages<br>Message Fournisseur:<br>Interne Mémo:                                                                                                    |                                           |                                   |
| Image: Control to the point of the point of the poin                                                                                                    | Image: Contract of the contract of the contract                                                                                                    | Image: Contract of the contract of the contract                                                                                                    | Document:     Open     # PO:     0     Date D       pprobation:     Unapproved     App. Par:     Date A       Information     Shipping Inform       CASE NEW HOLLAND     Uivre à:     © Locati       456 Case Street      Custo       Racine     Wil     Code Postal:     23445                                                                                                    | oc.:     2017-03-08     V     Date Exporter:       pp.:     # Comm. Fourn.:       nation       Adresse 1:     1234 Location Address       Adresse 2:     Suite 1234       Attention:       Ville:     Location City                                                                                                    |                                                                                                    |                                           |                                   |
| er (Ctrl-IV):<br>mande d'Achat<br>Numéro/Nom Description Description Description Roîte Commande Commande Mémo Quantité Coût Unité Qté Re Total Statut Type Doc Source Numéro Doc Source Vendeur Source PartCustomField11 Price Book User Description<br>SAT-6-10350-02 (PARTS Transport UPS Commande A Co Construction Construction Constr                                                                                                    | r (Ctrl4);<br>mande d'Achat<br>Numéro/Nom Description Boite Type Commande Mémo Quantié Com VIII de Qté Re Total Statut Type Doc Source Numéro Doc Source Vendeur Source PartCustomField 1 Price Book User Description<br>SAT-6-10350-02 (PARTS Transport UPS A A A A A A A A A A A A A A A A A A A                                                                                                    | Contrast or set of the set of the                                                                                                    | Document:     Open     # PO:     0     Date D       pprobation:     Unapproved     App. Par:     Date A       r     Information     Shipping Inform       CASE NEW HOLLAND     Image: Case Street     Image: Case Street       Racine     Méthode Livraison       WI     Code Postal:     2345       E:     (111) 222-3333     Date Exp. Livraison                                                                                                    | oc.: 2017-03-08 V Date Exporter:<br>pp.: # Comm. Fourn.:<br>ation Nom: Adresse 1: Adresse 2: Suite 1234 Adresse 2: Ville: Location City Province: TX Code Postal: 78006                                                                                                    | Image: Point Sector       Image: Point Sector       Image: Point Sector       Image: Point Sector       Image: Point Sector       S                                                                                                    |                                           |                                   |
| Numéro/Nom       Description       Boîte Principale       Type Commande       Mémo       Quantité Commande       Coût Unité Qté Re       Total       Statut       Type Doc Source       Numéro Doc Source       Vendeur Source       PartCustomField11       Price Book       User Description         SAT-6-10350-02 (PARTS       Transport UPS       Inansport UPS       Inan                                                                                                    | Numéroj. Nom       Boîte<br>Principale       Type<br>Commande       Référence<br>Commande       Mémo<br>Némo       Quantité<br>Quantité<br>Commande       Coût Unité<br>Qté Re       Total       Statut       Type Doc Source       Numéro Doc Source       Vendeur Source       PartCustomField11       Price Book       User Description         SAT-6-10350-02 (PARTS       Transport UPS       Image: Commande       Image: Commande       Ima                                                                                                    | Marrier Colspan=1         Numéro/Nom       Description       Boite<br>Principale       Type<br>Commande       Référence       Mémo       Quantié<br>Description       Otal       Statut       Type Doc Source       Numéro Doc Source       Vendeur Source       PartCustomField 11       Price Book       User Description         SAT-6-10350-02 (PARTS       Transport UPS       Image: Commande       Image: Commande                                                                                                    | Document:       Open       # PO:       0       Date D         probation:       Unapproved       App. Par:       Date A         Information       Shipping Inform         CASE NEW HOLLAND       Image: Case Street       Image: Case Street         Racine       WI       Code Postal:       23445         VI       Code Postal:       23445       Date Exp. Livraison         Date Exp. Livraison       2017-03-08       2017-03-08                                                                                                    | oc.: 2017-03-08 V Date Exporter:<br>pp.: # Comm. Fourn.:<br>ation<br>Nom: ACME EQUIPMENT COMPANY<br>Adresse 1: 1234 Location Address<br>Adresse 2: Suite 1234<br>Attenton:<br>V Ville: Location City<br>Province: TX Code Postal: 78006<br>V                                                                              | Messages         Image: Message Fournisseur:         Interne Mémo:         5         Entrez un Coût Unité pour cette                                                                                                    | ligne du GL                               |                                   |
| Numéro/Nom       Description       Boîte<br>Principale       Type<br>Commande<br>(mande       Référence<br>(mande       Mémo       Quantité<br>(1,0)       Coût Unité       Total       Statut       Type Doc Source       Numéro Doc Source       Vendeur Source       PartCustomField11       Price Book       User Description         SAT-6-10350-02 (PARTS       Transport UPS       Inasport UPS       Inasport UPS<                                                                                                    | Numéro/Nom       Description       Boîte<br>Principale       Type<br>Commande       Référence<br>Commande       Mémo<br>Numéro/Nom       Quantité<br>Qué Re       Total       Statut       Type Doc Source       Numéro Doc Source       Vendeur Source       PartCustomField 11       Price Book       User Description         SAT-6-10350-02 (PARTS       Transport UPS       Image: Commande       Image: Commande       <                                                                                                    | Numéro/Nom       Description       Boite principale       Type Référence       Mémo       Quantité Quántité Quántité                                                                                                    | Document:       Open       # PO:       0       Date D         probation:       Unapproved       App. Par:       Date A         Information       Shipping Inforr         CASE NEW HOLLAND       Image: Case Street       Image: Case Street         Kacine       WI       Code Postal:       23445         Itil 1222-3333       Image: Case Street       Image: Case Street         WI       Code Postal:       23445         Itil 222-3333       Image: Case Street       Image: Case Street         Image: Code Postal:       23445         Image: Code Postal:       23445         Image: Code Postal:       Image: Case Street         Image: Code Postal:       Image: Case Street         Image: Code Postal:       Image: Case Street         Image: Code Postal:       Image: Case Street         Image: Code Postal:       Image: Case Street         Image: Code Postal:       Image: Case Street         Image: Code Postal:       Image: Case Street         Image: Code Postal:       Image: Case Street         Image: Code Postal:       Image: Case Street         Image: Code Postal:       Image: Case Street         Image: Code Postal:       Image: Case Street         Image: Code Postal:       < | oc.: 2017-03-08 V Date Exporter:<br>pp.: # Comm. Fourn.:<br>nation<br>Nom: ACME EQUIPMENT COMPANY<br>Adresse 1: 1234 Location Address<br>Adresse 2: Suite 1234<br>Attention:<br>V Ville: Location City<br>Province: TX Code Postal: 78006<br>V                                                                            | Messages         Interne Mémo:         6         Entrez un Coût Unité pour cette                                                                                                    | ligne du GL                               |                                   |
| Principale         Commande         Commande         Control         Control                                                                                                    | Principale     Commande     Commande     Control of a control of a control of                                                                                                    | Principale         Commande         Interfere         Commande         Commande <thcommande< th="">         Commande         Commande</thcommande<>                                                                                                    | Document:       Open       # PO:       0       Date D         pprobation:       Unapproved       App. Par:       Date A         r Information       Shipping Inforr         :       456 Case Street          ::       456 Case Street          ::       Racine       Méthode Livraison         WI       Code Postal:       23445         Date Exp. Livraison       2017-03-08         ber (Ctrl+N):                                                                                                    | oc.: 2017-03-08 V Date Exporter:<br>pp.: # Comm. Fourn.:<br>nation<br>Nom: ACME EQUIPMENT COMPANY<br>Adresse 1: 1234 Location Address<br>Adresse 2: Suite 1234<br>Attention:<br>V Ville: Location City<br>Province: TX Code Postal: 78006<br>V                                                                            |                                                                                                    | ligne du GL                               |                                   |
| SAT-6-10350-02 (PARTS]         Transport UPS         1,0         75,00 \$         Open         0           123811A1-198         HARNESS         1,0         345,000         ,0         345,000 \$         Open         0         CAS                                                                                                    | SAT-6-10350-02 (PARTS]         Transport UPS         I,0         75,00 \$         Open         0           123811A1-198         HARNESS         1,0         345,000         ,0         345,000 \$         Open         0         CAS                                                                                                    | SAT-6-10350-02 (PARTS         Transport UPS         1,0         75,00         75,00         9 Open         0           123811A1-198         HARNESS         1,0         345,000         ,0         345,000         0         CAS                                                                                                    | Document:       Open       # PO:       0       Date D         probation:       Unapproved       App. Par:       Date A         Information       Shipping Inforr         CASE NEW HOLLAND       Uivrer à:       © Locati         456 Case Street       •••         WI       Code Postal:       23445         ::       (111) 222-3333       •••         (222) 333-4444       •••       2017-03-08         eer (Ctrl+N):                                                                                                    | oc.: 2017-03-08 V Date Exporter:<br>pp.: # Comm. Fourn.:<br>nation<br>Nom:<br>Adresse 1:<br>Adresse 1:<br>Adresse 2:<br>Suite 1234<br>Adresse 2:<br>Suite 1234<br>Adresse 3:<br>V Ville:<br>Location City<br>Province:<br>TX<br>Code Postal: 78006<br>V                                                                   |                                                                                                    | ligne du GL                               | 11 Price Book   Liger Description |
| 123811A1-198 HARNESS 1,0 345,000,0 345,000 \$ Open 0 CAS                                                                                                    | 123811A1-198     HARNESS     1,0     345,000     ,0     345,00 \$     Open     0     CAS                                                                                                    | 123811A1-198 HARNESS 1,0 345,000 0 345,000 Open 0 CAS                                                                                                    | Document:       Open       # PO:       0       Date D         uprobation:       Unapproved       App. Par:       Date A         Information       Shipping Inforr         CASE NEW HOLLAND       Iliver à:       © Locati         456 Case Street       Image: Cost of the street       Image: Cost of the street         WI       Code Postal:       23445         Date Exp. Livraison       2017-03-08         per (Ctrl-N):       Image: Ctrl-N):         Image: Numéro/Nom       Description                                                                                                    | oc.: 2017-03-08 V Date Exporter:<br>pp.: # Comm. Fourn.:<br>ation<br>Nom:<br>Adresse 1:<br>Adresse 1:<br>Adresse 2:<br>Suite 1234<br>Adresse 2:<br>Suite 1234<br>Adresse 3:<br>V Ille:<br>Location City<br>Province:<br>TX<br>Code Postal:<br>78006<br>Commande<br>Référence<br>Mémo<br>Quantité Code<br>Code<br>Commande | Messages         Message Fournisseur:         Interne Mémo:         Interne Mémo:         Entrez un Coût Unité pour cette         ût Unité Qté Re         Total       Statut         Type Doc Source       Numéro                                                   | ligne du GL                               | 11 Price Book User Description    |
|                                                                                                    |                                                                                                    |                                                                                                    | commune of redist(P0)         iDocument:       Open       # P0:       0       Date D         pprobation:       Unapproved       App. Par:       Date A         r Information       Shipping Inforr         :       456 Case Street          ::       456 Case Street          ::       Racine        Méthode Livraison         wil       Code Postal:       23445       Date Exp. Livraison         ::       (111) 222-3333        Date Exp. Livraison         (222) 333-4444        2017-03-08       Date Exp. Livraison         ber (Ctrl+N):          Boite         Numéro/Nom       Description       Boite       Prindprindprindprindprindprindprindprindp                                                                                                    | oc.: 2017-03-08                                                                                                    | Messages         Message Fournisseur:         Interne Mémo:         Interne Mémo:         Entrez un Coût Unité pour cette         ût Unité Qté Re         Total Statut         Type Doc Source         Numéro         (1) 0 75,00 \$ Open                           | ligne du GL                               | 11 Price Book User Description    |
|                                                                                                    |                                                                                                    |                                                                                                    | Document:       Open       # PO:       0       Date D         probation:       Inapproved       App. Par:       Date A         Information       Shipping Inforr         456 Case Street        Cock         456 Case Street           WI       Code Postal:       23445         1(11) 222-3333        Date Exp. Livraison         (222) 333-4444        2017-03-08         er (Ctrl+N):       mmande d'Achat       Boîte         Numéro/Nom       Description       Boîte         SAT-6-10350-02 (PARTS       Transport UPS       123811A1-198                                                                                                    | oc.: 2017-03-08                                                                                                    | Messages         Message Fournisseur:         Interne Mémo:         Interne Mémo:         Entrez un Coût Unité pour cette         Út Unité Qté Re         Total         Statut         Type Doc Source         Numéro         5,000         ,0       345,00 \$ Open | Doc Source Vendeur Source PartCustomField | 11 Price Book User Description    |

| Fichier Afficher Compagnie Clients Notes Receivable CRM Fournisseurs Employés Paie Banque Immobilisation Pièces Service Machineries (WG) Bail Louer Rapports Liens Web Windows Aide |                                                                                                    |                     |                     |                  |           |                 |          |             |          |           |           |                    |                   |                |                   |            |                  |  |
|----------------------------------------------------------------------------------------------------|----------------------------------------------------------------------------------------------------|---------------------|---------------------|------------------|-----------|-----------------|----------|-------------|----------|-----------|-----------|--------------------|-------------------|----------------|-------------------|------------|------------------|--|
| RIMSS WinNe                                                                                                    | tStar New Purchase Order                                                                                                    |                     |                     |                  |           |                 |          |             |          |           |           |                    |                   |                |                   |            |                  |  |
| Sauver Sa                                                                                                    | uver et Fermer Sauver et                                                                                                    | Nouveau Sauver et / | Approuvé PO Sauv    | er et Imprimer   | Exporter  | Imprimer Grille | Annu     | lé Éditer A | Approuvé | PO Imp    | rimer Rap | port Réception Pre | e-Order Edit Add  | Wholegood Line | Items             |            |                  |  |
| Général                                                                                                    | Pièces-Jointes                                                                                                    |                     |                     |                  |           |                 |          |             |          |           |           |                    |                   |                |                   |            |                  |  |
| En-Tête Co                                                                                                    | mmande d'Achat(PO)                                                                                                    |                     |                     |                  |           |                 |          |             |          |           |           |                    |                   |                |                   |            |                  |  |
| Statut Do                                                                                                    | cument: Open                                                                                                    | # PO: 0             | Date Do             | c.: 2017-03-08   |           | Date Exporter:  |          |             |          |           |           |                    |                   |                |                   |            |                  |  |
| Statut Appr                                                                                                    | obation: Upapproved                                                                                                    | App Par             | Date An             |                  |           | # Comm Found    |          |             | _        |           |           |                    |                   |                |                   |            |                  |  |
| Statutrippi                                                                                                    | onapproved                                                                                                    | App. run            | Date Ap             | p                |           | # Comm. Fourn.  |          |             |          |           |           |                    |                   |                |                   |            |                  |  |
| Supplier In                                                                                                    | Supplier Information Messages                                                                                                    |                     |                     |                  |           |                 |          |             |          |           |           |                    |                   |                |                   |            |                  |  |
| Nom:                                                                                                    | m: CASE OF Character le département des comptes à payer si vous avez des questions                                                                                                    |                     |                     |                  |           |                 |          |             |          |           |           |                    |                   |                |                   |            |                  |  |
| Adresse 1:                                                                                                    | Cusc Herr Hold and D     Cusc Herr Hold and D     Cusc Herr Hold and D     Cusc Herr Hold and D     Cusc Herr Hold and D       Interne Mémo:     456 Case Street     Customer     Customer     Interne Mémo:     Voir Michele à propos de ce bon d'achat] |                     |                     |                  |           |                 |          |             |          |           |           |                    |                   |                |                   |            |                  |  |
| Adresse 2:                                                                                                    |                                                                                                    |                     | Castan              | Adresse 2        | Suite     | e 1234          |          |             | _        |           |           |                    |                   |                |                   |            |                  |  |
| Ville:                                                                                                    | Racine                                                                                                    |                     | Méthode Livraison   | Attention:       |           |                 |          |             |          | lci       |           | ouvez entrer u     | in Message no     | our votre Foi  | irnisseur et i    | in l       | I                |  |
| Province:                                                                                                    | WI Code Po                                                                                                    | istal: 23445        |                     | Ville:           | Loca      | ation City      |          |             |          |           | vous p    | autre po           | our un messa      | ae interne.    |                   | "' I       |                  |  |
| Téeéphone:                                                                                                    | (111) 222-3333                                                                                                    | <u> </u>            | Date Exp. Livraison | Province:        | TX        | Code Pos        | tal: 7   | 8006        | L        |           |           |                    |                   | <b>.</b>       |                   |            |                  |  |
| Fax:                                                                                                    | (222) 333-4444                                                                                                    | <u> </u>            | 2017-03-08          | ~                |           |                 |          |             |          |           |           |                    |                   |                |                   |            |                  |  |
| Item Number                                                                                                    | (Ctrl-N):                                                                                                    |                     |                     |                  |           |                 |          |             |          |           |           |                    |                   |                |                   |            |                  |  |
| Détail Com                                                                                                    | mande d'Achat                                                                                                    |                     |                     |                  |           |                 |          |             |          |           |           |                    |                   |                |                   |            |                  |  |
| Type<br>Ligne                                                                                                    | Numéro/Nom                                                                                                    | Description         | Boîte<br>Principa   | Type<br>Commande | Référence | Mémo Qu         | antité 🖕 | Coût Unité  | Qté Re   | Total     | Statut    | Type Doc Source    | Numéro Doc Source | Vendeur Source | PartCustomField11 | Price Book | User Description |  |
| ▶ G/L                                                                                                    | SAT-6-10350-02 (PARTS                                                                                                    | Transport UPS       |                     |                  |           |                 | 1,0      | 75,0000 \$  | ,0       | 75,00 \$  | Open      |                    | 0                 |                |                   |            |                  |  |
| Item                                                                                                    | 123811A1-198                                                                                                    | HARNESS             |                     |                  |           |                 | 1,0      | 345,000     | ,0       | 345,00 \$ | Open      |                    | 0                 |                |                   | CAS        |                  |  |
| *                                                                                                    |                                                                                                    |                     |                     |                  |           |                 |          |             |          |           |           |                    |                   |                |                   |            |                  |  |
|                                                                                                    |                                                                                                    |                     |                     |                  |           |                 |          |             |          |           |           |                    |                   |                |                   |            |                  |  |
|                                                                                                    |                                                                                                    |                     |                     |                  |           |                 |          |             |          |           |           |                    |                   |                |                   |            |                  |  |

Après avoir entré toutes les lignes pour le Bon d'Achat, vous aurez plusieurs options pour enregistrer le Bon d'Achat. Choisissez l'option qui s'applique à votre Rôle d'utilisateur et permissions. Jusqu'à ce que le Bon d'Achat soit approuvé, vous ne pouvez pas utiliser le Bon d'Achat pour créer un compte IR / facture. Statut d'approbation = non approuvé. Toutefois le Bon d'Achat est plus facile à faire des changements.

| Fichier Affic                                                                                                    | ichier Afficher Compagnie Clients Notes Receivable CRM Fournisseurs Employés Paie Banque Immobilisation Pièces Service Machineries (WG) Bail Louer Rapports Liens Web Windows Aide |                        |                 |                     |                  |              |            |             |                   |          |           |          |                                       |                               |                             |                   |            |                  |  |
|----------------------------------------------------------------------------------------------------|----------------------------------------------------------------------------------------------------|------------------------|-----------------|---------------------|------------------|--------------|------------|-------------|-------------------|----------|-----------|----------|---------------------------------------|-------------------------------|-----------------------------|-------------------|------------|------------------|--|
| RIMSS WinNetS                                                                                                    | Star Purchase Order - 22                                                                                                    | 24 🔟 IR/Bill List Iten | n Detail Report |                     |                  |              |            |             |                   |          |           |          |                                       |                               |                             |                   |            |                  |  |
| Sauver Sau                                                                                                    | ver et Fermer Sauver e                                                                                                    | t Nouveau Sauver et    | Approuvé PO     | Sauver et           | Imprimer         | Exporter     | Imprimer G | rille Annu  | l <b>é</b> Éditer | Approuvé | PO Imp    | rimer Ra | pport Réception Pre                   | e-Order Edit Add              | Wholegood Line              | Items             |            |                  |  |
| Général                                                                                                    | Pièces-Jointes                                                                                                    |                        |                 |                     |                  |              |            |             |                   |          |           |          |                                       |                               |                             |                   |            |                  |  |
| En-Tête Con                                                                                                    | nmande d'Achat(PO)                                                                                                    |                        |                 |                     |                  |              |            |             |                   |          | _         |          |                                       |                               |                             | _                 |            |                  |  |
| Statut Doc                                                                                                    | ument: Open                                                                                                    | # PO: 224              | Da              | ate Doc. : 2        | 017-03-08        | $\checkmark$ | Date Expor | ter:        |                   |          | tou       | Sauve    | er va vous donr<br>s le statut est Ur | nez un numér<br>napproved. Sa | o de docume<br>auver et App | ent.<br>rouvé     |            |                  |  |
| Statut Appro                                                                                                    | bation: Unapproved                                                                                                    | App. Par:              | Da              | ate App. :          |                  |              | # Comm. Fo | urn.:       |                   |          | Р         | O vou    | us donnera un s<br>er un Item Recu    | atut Approuv                  | é et vous po                | urrai             |            |                  |  |
| Supplier Inf                                                                                                    | ormation                                                                                                    |                        | Shipping I      | nformation          | 1                |              |            |             |                   | Messag   | es        | CIE      | er un nem neçu                        | avec volle in                 | amero de PC                 | ,.                |            |                  |  |
| Nom:                                                                                                    | m: CASE NEW HOLLAND Livrer à: Location Adresse 1: 1234 Location Address Interne Mémo: Voir Michelle à propos de ce bon d'achat                                                     |                        |                 |                     |                  |              |            |             |                   |          |           |          |                                       |                               |                             |                   |            |                  |  |
| Adresse 1:                                                                                                    | dresse 1: 456 Case Street                                                                                                    |                        |                 |                     |                  |              |            |             |                   |          |           |          |                                       |                               |                             |                   |            |                  |  |
| Adresse 2: 40 Case surger Control and Case surger Control and Case surger Cont |                                                                                                    |                        |                 |                     |                  |              |            |             |                   |          |           |          |                                       |                               |                             |                   |            |                  |  |
| Ville:                                                                                                    | Racine                                                                                                    |                        | Méthode Livra   | aison               | Attention:       |              |            |             |                   |          |           |          |                                       |                               |                             |                   |            |                  |  |
| Province:                                                                                                    | WI Code P                                                                                                    | ostal: 23445           |                 | $\checkmark$        | Ville:           | Loca         | ation City |             |                   |          |           |          |                                       |                               |                             |                   |            |                  |  |
| Téeéphone:                                                                                                    | (111) 222-3333                                                                                                    |                        | Date Exp. Liv   | raison              | Province:        | TX           | Code       | e Postal: 7 | 8006              |          |           |          |                                       |                               |                             |                   |            |                  |  |
| Fax:                                                                                                    | (222) 333-4444                                                                                                    | •••                    | 2017-03-08      | $\checkmark$        |                  |              |            |             |                   |          |           |          |                                       |                               |                             |                   |            |                  |  |
| Item Number (                                                                                                    | Ctrl-N):                                                                                                    |                        |                 |                     |                  |              |            |             |                   |          |           |          |                                       |                               |                             |                   |            |                  |  |
| Détail Comm                                                                                                    | nande d'Achat                                                                                                    |                        |                 |                     |                  |              |            |             |                   |          |           |          |                                       |                               |                             |                   |            |                  |  |
| Type I<br>Ligne                                                                                                    | Numéro/Nom                                                                                                    | Description            |                 | Boîte<br>Principale | Type<br>Commande | Référence    | Mémo       | Quantité 🖕  | Coût Unité        | Qté Re   | Total     | Statut   | Type Doc Source                       | Numéro Doc Source             | Vendeur Source              | PartCustomField11 | Price Book | User Description |  |
| ► G/L 5                                                                                                    | SAT-6-10350-02 (PARTS                                                                                                    | Transport UPS          |                 |                     |                  |              |            | 1,0         | 75,0000 \$        | ,0       | 75,00 \$  | Open     |                                       | 0                             |                             |                   | NAV        |                  |  |
| Item                                                                                                    | 123811A1-198                                                                                                    | HARNESS                |                 |                     |                  |              |            | 1,0         | 345,000           | ,0       | 345,00 \$ | Open     |                                       | 0                             |                             | 271               | CAS        |                  |  |
| *                                                                                                    |                                                                                                    |                        |                 |                     |                  |              |            |             |                   |          |           |          |                                       |                               |                             |                   |            |                  |  |
|                                                                                                    |                                                                                                    |                        |                 |                     |                  |              |            |             |                   |          |           |          |                                       |                               |                             |                   |            |                  |  |
|                                                                                                    |                                                                                                    |                        |                 |                     |                  |              |            |             |                   |          |           |          |                                       |                               |                             |                   |            |                  |  |
|                                                                                                    |                                                                                                    |                        |                 |                     |                  |              |            |             |                   |          |           |          |                                       |                               |                             |                   |            |                  |  |
|                                                                                                    |                                                                                                    |                        |                 |                     |                  |              |            |             |                   |          |           |          |                                       |                               |                             |                   |            |                  |  |

| Fichier Aff  | cher Compagnie Cli                                                                                                    | ients Notes Receivabl   | e CRM Fourni       | sseurs Emplo    | yés Paie      | Banque Imm         | obilisation      | Pièces            | Service N    | Machineries (WC   | G) Bail L        | ouer Rapp.     | oorts Liens    | Web W         | indows Aid     | le         |           |           |          |       |                   |
|--------------|----------------------------------------------------------------------------------------------------|-------------------------|--------------------|-----------------|---------------|--------------------|------------------|-------------------|--------------|-------------------|------------------|----------------|----------------|---------------|----------------|------------|-----------|-----------|----------|-------|-------------------|
| RIMSS WinNet | Star Purchase Order - 22                                                                                                    | 24 🔟 IR/Bill List Item  | n Detail Report    |                 |               |                    |                  |                   |              |                   |                  |                |                |               |                |            |           |           |          |       |                   |
| Sauver Sa    | uver et Fermer Sauver e                                                                                                    | et Nouveau Sauver et .  | Approuvé PO Sa     | uver et Imprime | r Exporter    | . Imprimer Gri     | <b>ille</b> Annu | ulé <b>Éditer</b> | Approuvé P   | 0 Imprimer l      | Rapport Réce     | eption Pre-    | -Order Edit    | Add Who       | legood Line It | tems       |           |           |          |       |                   |
| Général      | Pièces-Jointes                                                                                                    |                         |                    |                 |               |                    |                  |                   |              |                   |                  |                |                |               |                |            | _         |           |          |       |                   |
| En-Tête Co   | mmande d'Achat(PO)                                                                                                    |                         |                    |                 |               |                    |                  |                   |              |                   |                  | - ( 00) -      |                |               |                |            |           |           |          |       |                   |
| Statut Do    | cument: Open                                                                                                    | # PO: 224               | Date               | Doc.: 2017-03-0 | 8 🗸           | Date Export        | er:              |                   |              | Un B<br>toutefois | on d'Ach         | nt les per     | pprouve        | peut et       | tte nermis     | ,<br>seion |           |           |          |       |                   |
| Statut Appr  | obation: Approved                                                                                                    | App. Par: louiserimss   | Date               | App.: 2017-03-  | )9            | # Comm. Fou        | rn.:             |                   |              | toutorois         | sealenie         | pourro         | ont le faire   | ).            | tto pormit     | 5000       |           |           |          |       |                   |
|              |                                                                                                    |                         |                    |                 |               |                    |                  |                   |              |                   |                  |                |                |               |                |            |           |           |          |       |                   |
| Supplier In  | formation                                                                                                    |                         | Shipping Info      | mation          |               |                    |                  |                   | Message      | 25                |                  |                |                |               |                |            |           |           |          |       |                   |
| Nom:         | CASE NEW HOLLAND                                                                                                    |                         | Livrer à:          | tion Nom:       | AC            | ME EQUIPMENT C     | OMPANY           | •••               | Message      | Fournisseur: C    | ontactez le dé   | partement de   | s comptes à pa | ayer si vou   | avez des ques  | stions     |           |           |          |       |                   |
| Adresse 1:   | 456 Case Street                                                                                                    |                         | O Cust             | Adress          | e 1: 12:      | 34 Location Addres | SS               | •••               | In           | nterne Mémo: Vo   | oir Michelle à p | propos de ce b | on d'achat     |               |                |            |           |           |          |       |                   |
| Adresse 2:   |                                                                                                    |                         |                    | Adress          | e 2: Sui      | te 1234            |                  |                   |              |                   |                  |                |                |               |                |            |           |           |          |       |                   |
| Ville:       | Racine                                                                                                    |                         | Méthode Livraison  | Attenti         | on:           |                    |                  |                   |              |                   |                  |                |                |               |                |            |           |           |          |       |                   |
| Province:    | WI Code P                                                                                                    | ostal: 23445            |                    | Ville:          | Loc           | ation City         |                  |                   |              |                   |                  |                |                |               |                |            |           |           |          |       |                   |
| Téeéphone:   | (111) 222-3333                                                                                                    |                         | Date Exp. Livraiso | n Provinc       | e: TX         | Code               | Postal: 7        | 78006             |              |                   |                  |                |                |               |                |            |           |           |          |       |                   |
| Fax:         | (222) 333-4444                                                                                                    |                         | 2017-03-08         | $\sim$          |               |                    |                  |                   |              |                   |                  |                |                |               |                |            |           |           |          |       |                   |
| Item Number  | m Number (Ctrl-N):                                                                                                    |                         |                    |                 |               |                    |                  |                   |              |                   |                  |                |                |               |                |            |           |           |          |       |                   |
| Détail Com   | tail Commande d'Achat                                                                                                    |                         |                    |                 |               |                    |                  |                   |              |                   |                  |                |                |               |                |            |           |           |          |       |                   |
| Туре         | Type Numéro/Nom Description Boîte Type Référence Mémo Quantité Contrande Verdeur Source Numéro Doc Source Vendeur Source PartCustomField 11 Price Book User Description                                                                                                    |                         |                    |                 |               |                    |                  |                   |              |                   |                  |                |                |               |                |            |           |           |          |       |                   |
|              | G/L     SAT-6-10350-02 (PARTS     Transport UPS     Image of the stand of the stand of t |                         |                    |                 |               |                    |                  |                   |              |                   |                  |                |                |               |                |            |           |           |          |       |                   |
| Item         | 12381141-198                                                                                                    | HARNESS                 |                    |                 |               |                    | 1,0              | 345.000           | ,0           | 345.00 \$ Open    |                  |                |                | 0             |                | 271        |           | CAS       |          |       | 4                 |
|              |                                                                                                    |                         |                    |                 |               |                    |                  |                   |              |                   |                  |                |                |               |                |            |           |           |          |       |                   |
| Fichier Aff  | icher Compagnie Cl                                                                                                    | lients Notes Receivabl  | le CRM Fourn       | isseurs Emplo   | yés Paie      | Banque Imm         | obilisation      | Pièces            | Service M    | Machineries (W    | G) Bail L        | Louer Rapp     | ports Liens    | Web W         | /indows Aid    | de         |           |           |          |       |                   |
| RIMSS WinNe  | tStar Purchase Order - 22                                                                                                    | 24 IR/Bill List Item De | tail Report New IR | /Bill 🔯         |               |                    |                  |                   |              |                   |                  |                |                |               |                |            |           |           |          |       |                   |
| Sauver Sa    | uver et Fermer Sauver e                                                                                                    | et Nouveau Sauver et    | Imprimer Boîte     | abels Numé      | iser Reçu 🛛 A | nnulé Exporte      | er Mise e        | en Pages - I      | Imprimer Ra  | apport de Récep   | ption Sauv       | ver Pièces-Joi | ntes Add A     | Allocation    | Line Items     | Add Sale   | es Tax Gr | oup Items |          |       |                   |
| Général      | Scheduled Payments                                                                                                    | Pièces-Jointes Comma    | andes Connexes     |                 |               |                    |                  |                   |              |                   |                  |                |                |               |                |            |           |           |          |       |                   |
| # PO :       | 224                                                                                                    |                         | # Doc. 0           | Type            | Doc. Item Re  | ceipt 🔽 Date 🛛     | Doc. 2017-       | -03-09 🔽          |              | Statut            |                  |                | 8-8            | · · · · · · · |                |            |           |           |          |       |                   |
| Nom:         | CASE NEW HOLLAND                                                                                                    |                         | upplier ID: 45     | Termer          | Pmt COD       | Data               | DÛ 2017-         | .03.00            | Data Eo      | urp Eact 2017     | 7-03-09          | Montant de     | allocation M   | emo de I ali  | ocation        | -          |           |           |          |       |                   |
| Adresse 1:   | 456 Case Street                                                                                                    |                         |                    | Termea          |               | Udic               | 2017             | 03-03             | Datero       | Juni. 1 det. 2017 | -03-09           | Dees de l'al   | le cation T    | une de l'all  | antion .       | -          |           |           |          |       |                   |
| Adresse 2:   |                                                                                                    | Re                      | n. Pournisseur     |                 |               |                    |                  |                   |              |                   |                  | Desc, de la    |                | ype de rai    | JCauon         |            |           |           |          |       |                   |
| Ville:       | Racine                                                                                                    | Su                      | upplier Ref ID: 45 |                 |               | Liabili            | ity Accoun       | t SAT-2-11        | 000-01 (ACC) | OUNTS PAYABLE     | ) 🔽              |                |                | Extende       | d Weight       |            |           |           |          |       |                   |
| Province:    | WI Code F                                                                                                    | Postal: 23445           |                    |                 |               |                    | ltem             | Recu/Fa           | octure en    | trera toute       | sles             | Allo           | uer            | Extende       | d Dollars      |            |           |           |          |       |                   |
|              |                                                                                                    |                         |                    |                 |               |                    | inform           | ations d          | e votre E    | Bon d'Acha        | at (PO)          |                |                | O Qty Rec     | eived          |            |           |           |          |       |                   |
| Mémo         |                                                                                                    |                         |                    |                 |               |                    | apr              | ès avoir          | entrez s     | son numéro        | oèt ́            |                |                |               |                |            |           |           |          |       |                   |
| Item Number  | (Ctrl-N):                                                                                                    |                         |                    |                 |               |                    |                  | appu              | yer sur "    | 'Enter''.         |                  |                |                |               |                |            |           |           |          |       |                   |
| T            | pe Item Inactive Référe                                                                                                    | nce                     |                    | Numéro          |               | _                  | Desc             | ription           | Nun          | méro Doc Source   | Mémo             | · · · · ·      |                | Oté Reo       | ue Oté Néces   | saire Ot   | té Alloc. | Oté Coû   | it Unité | Total | Date Dernièr      |
|              |                                                                                                    |                         |                    |                 |               |                    |                  |                   |              |                   |                  |                |                |               |                |            |           |           |          |       | Modification      |
|              | em 🛄                                                                                                    |                         |                    | 123811A1-198    |               | ci m)              | HARM             | NESS              |              | 0                 |                  |                |                | 1             | .,0            | 1,0        | ,0        | 1,0 345   | ,000     | 345   | ,00 \$ 2017-03-09 |
| G            |                                                                                                    |                         |                    | 5A1-6-10350-0   | 2 (PARTS FREI | GHT)               | Trans            | sport UPS         |              | 0                 |                  |                |                | 1             | 1,0            | 1,0        | ,0        | 1,0 75,   | ,0000 \$ | 75    | ,00 \$ 2017-03-09 |
|              |                                                                                                    |                         |                    |                 |               |                    |                  |                   |              |                   |                  |                |                |               |                |            |           |           |          |       |                   |